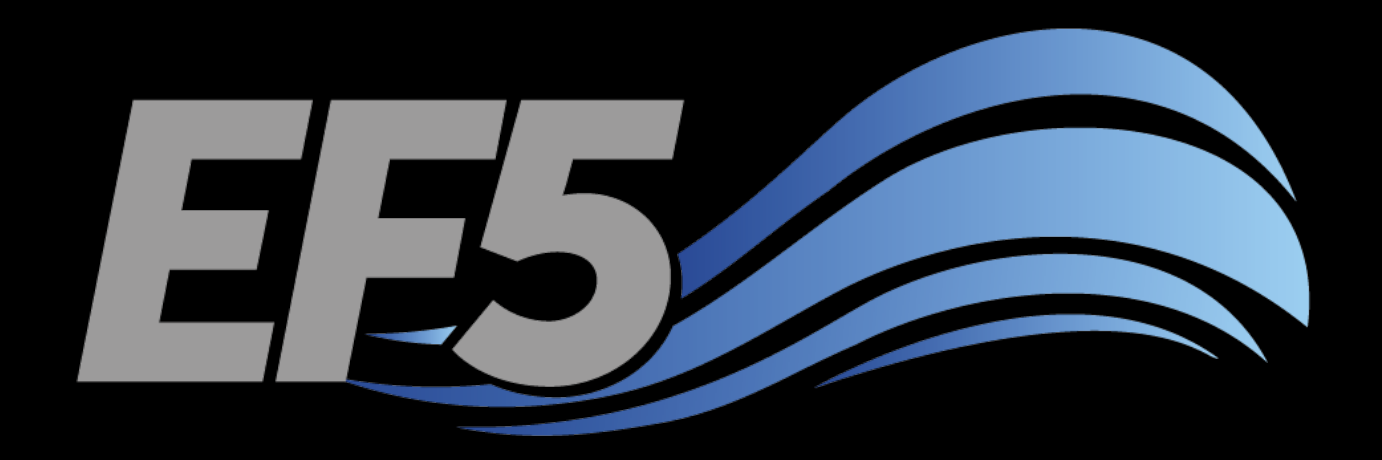

# **EF5** Overview

University of Oklahoma/HyDROS Module 2.1

# Outline – Day 2

#### EF5 OVERVIEW

- Features of EF5
- Model structure
- Control file options
- Warm-up and model states
- Model evaluation indices

DEM DERIVATIVES RAINFALL AND PET AUTOMATIC CALIBRATION

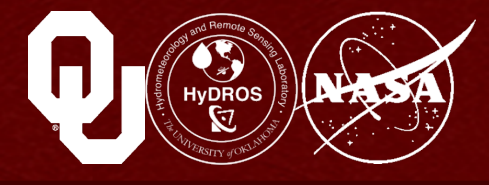

|                                                                                             | control.txt - Notepad                                    | - | × |
|---------------------------------------------------------------------------------------------|----------------------------------------------------------|---|---|
| <u>F</u> ile <u>E</u> dit F <u>o</u>                                                        | <u>rmat V</u> iew <u>H</u> elp                           |   |   |
| [Basic]<br>DEM=basic\<br>DDM=basic\<br>FAM=basic\<br>PROJ=geogr<br>ESRIDDM=fa<br>SelfFAM=tr | dem.tif<br>ddm.tif<br>fac.tif<br>aphic<br>alse<br>vue    |   | ^ |
| [PrecipFor<br>TYPE=BIF<br>UNIT=mm/d<br>FREQ=d<br>LOC=precip<br>NAME=TR_YY                   | vcing TRMM]<br>V\<br>YYYMMDD.bif                         |   |   |
| [PETForcin<br>TYPE=BIF<br>UNIT=mm/d<br>FREQ=m<br>LOC=pet\<br>NAME=PET02                     | ng FEWSNET]<br>25.MM.bif                                 |   |   |
| [Gauge Chh<br>LON=89.530<br>LAT=27.108<br>OBS=obs\ch<br>BASINAREA=<br>OUTPUTTS=T            | nukha]<br>)485<br>3927<br>nhukha.csv<br>=4023.00<br>TRUE |   |   |
| [Basin Wan<br>GAUGE=Chhu                                                                    | ngchu]<br>Ikha                                           |   |   |

#### Features of EF5

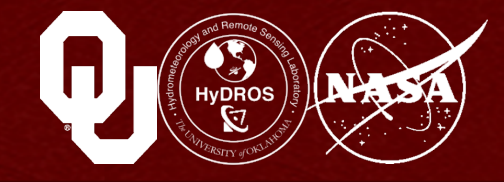

#### EF5 is the Ensemble Framework for Flash Flood Forecasting

EF5 is a distributed hydrological model

It takes advantage of multiple computing cores and parallel computing strategies for faster simulations

#### **EF5 supports ensemble forecasting**

Multiple model cores exist in EF5 and more will be added in the future

Each core contains different physics

The user can thus see multiple model solutions for a particular scenario

These multiple solutions are possible even with only *one* set of input data – this saves time!

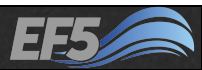

#### Features of EF5

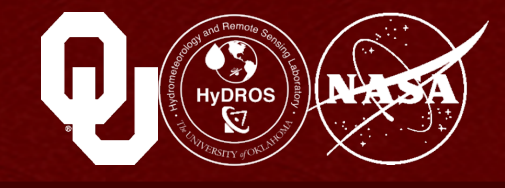

#### **EF5 is cross platform**

This training is designed for Microsoft Windows EF5 was originally developed on Unix-like systems This includes Linux distributions and Mac OS X

#### **EF5** is user-friendly

As you saw in the Wang Chu example, if all the required data is provided, running EF5 is as simple as a double-click EF5 is flexible and can accept multiple input data formats If something goes wrong, EF5 includes helpful error messages to track down the problem

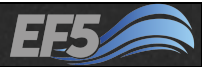

#### Features of EF5

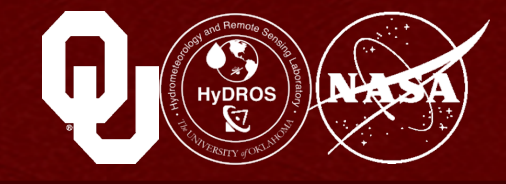

#### **EF5 includes coupling**

Runoff generation and flow routing are coupled together which makes the simulation more realistic

EF5 output can be used to study atmospheric water, surface water, and subsurface water

#### EF5 is scalable

Water storage in the soil is modeled at the sub-grid scale, as are runoff generation processes, so you can think of the cells as "self-contained", which means the number of cells and the size of the cells can be specified by the user Suitable for flash floods at small scales, riverine floods at very large scales, or global forecasting

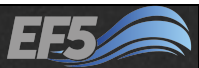

## Model Structure

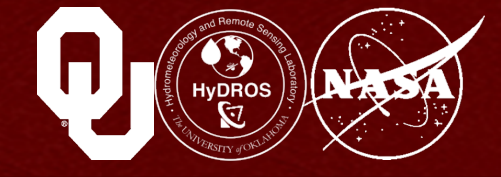

# EF5 is broken down into two main sections

Water balance Routing

#### The water balance concerns the water inputs and outputs for each model cell

Recall that the inputs (precipitation, upstream runoff, and interflow) must equal the outputs (runoff and interflow to be routed downstream)

#### Routing determines how quickly these outputs will travel downstream

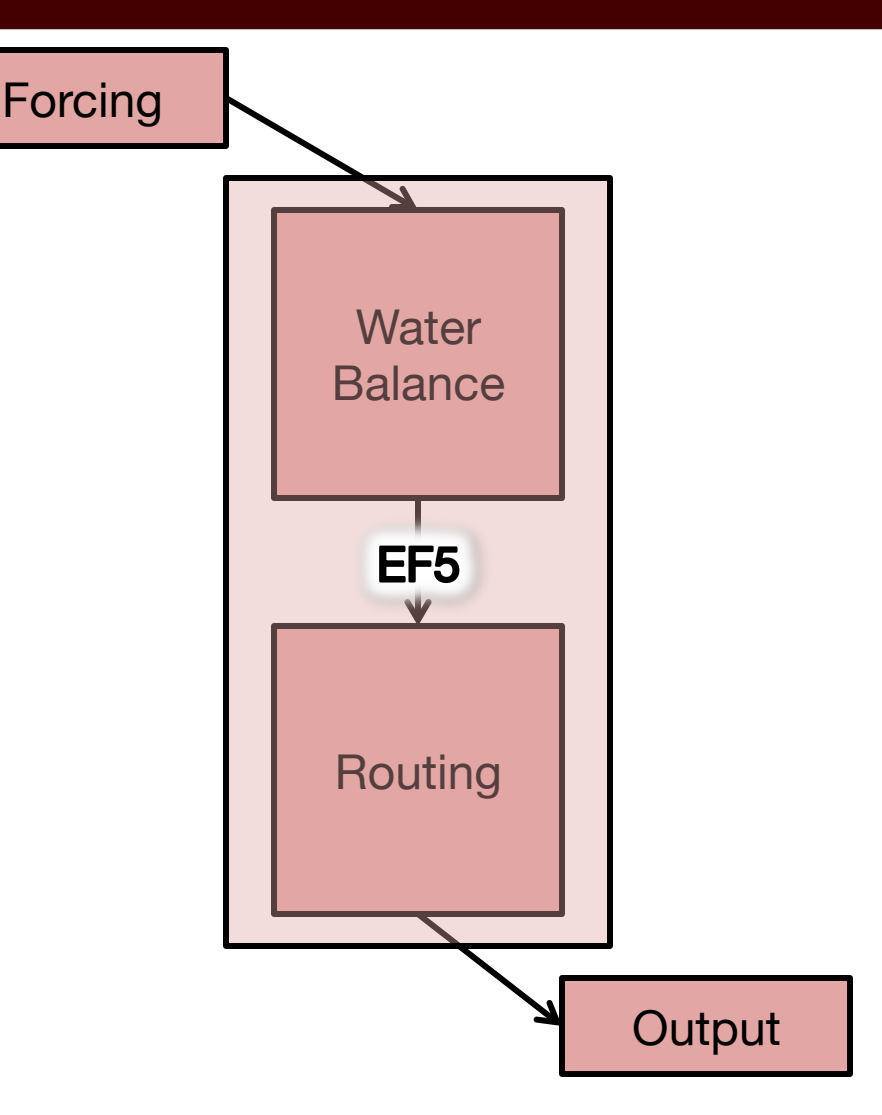

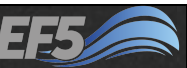

Model Structure

#### Right now, EF5 has two options for the water balance with another under development

- CREST used in all training examples
- SAC-SMA (Sacramento-Soil Moisture Accounting)
- HyMod (in development)

#### There are two choices for routing

- Kinematic wave used in all training examples
- Linear reservoir (in development)

#### Other available model components

- SNOW-17
- Simple inundation

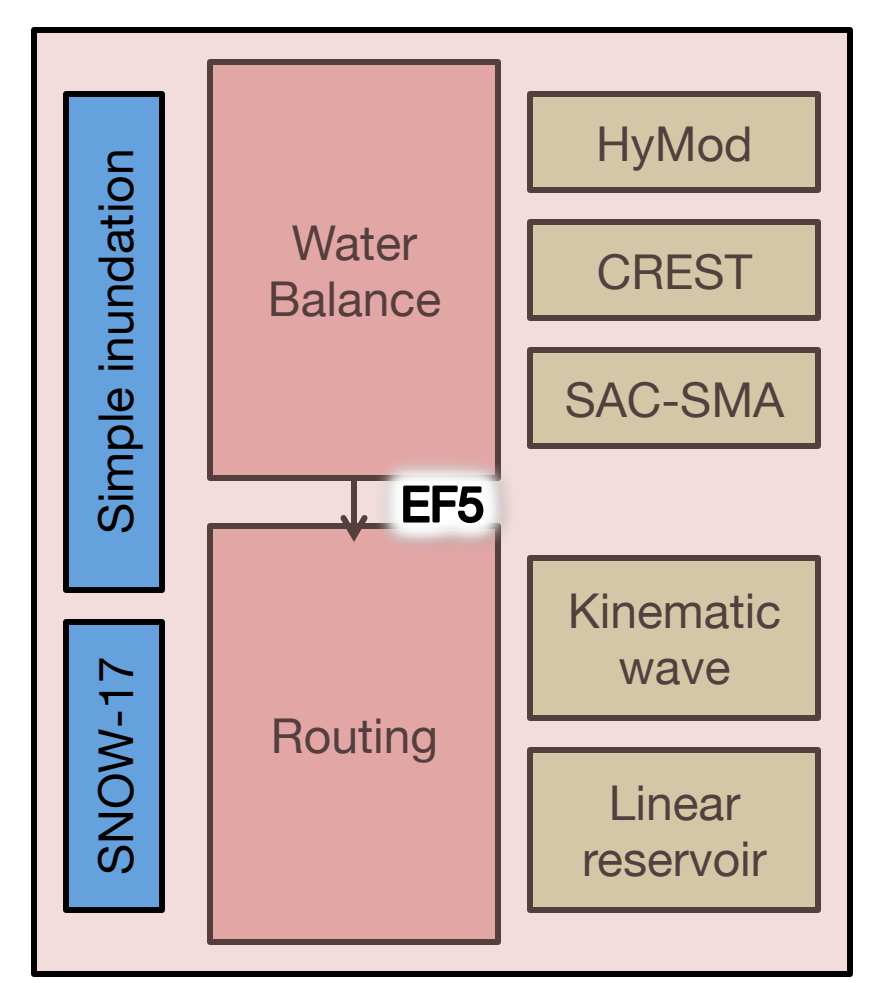

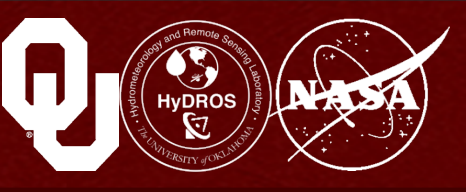

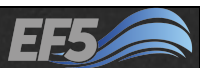

## **EF5** Control File

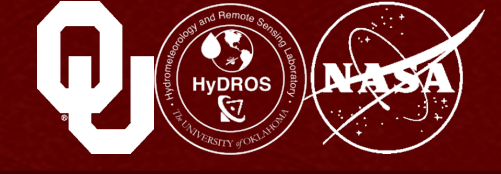

# The EF5 control file tells the model what to do

It consists of several blocks, each of which starts with a [bracketed statement]. Types of blocks include...

- Basic
- PrecipForcing
- PETForcing
- Gauge
- Basin
- etc...

| control.txt - Notepad                                                                                                    | - | × |
|----------------------------------------------------------------------------------------------------|---|---|
| <u>F</u> ile <u>E</u> dit F <u>o</u> rmat <u>V</u> iew <u>H</u> elp                                                               |   |   |
| [Basic]<br>DEM=basic\dem.tif<br>DDM=basic\ddm.tif<br>FAM=basic\fac.tif<br>PROJ=geographic<br>ESRIDDM=false<br>SelfFAM=true        |   | < |
| [PrecipForcing TRMM]<br>TYPE=BIF<br>UNIT=mm/d<br>FREQ=d<br>LOC=precip\<br>NAME=TR_YYYYMMDD.bif                                    |   |   |
| [PETForcing FEWSNET]<br>TYPE=BIF<br>UNIT=mm/d<br>FREQ=m<br>LOC=pet\<br>NAME=PET025.MM.bif                                         |   |   |
| [Gauge Chhukha]<br>LON=89.530485<br>LAT=27.108927<br>OBS=obs\chhukha.csv<br>BASINAREA=4023.00<br>OUTPUTTS=TRUE<br>[Basin Wangchu] |   |   |

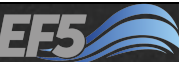

## **EF5** Control File

In each bracketed statement, the *type* of block should not be changed

# But the user can change the *name* of each block

- TRMM
- FEWSNET
- Chhukha
- Wangchu
- etc...

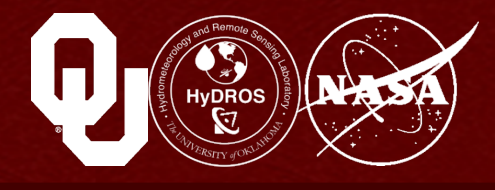

| control.txt - Notepad 🗧 🗆 💌                                                                                                |
|----------------------------------------------------------------------------------------------------|
| <u>F</u> ile <u>E</u> dit F <u>o</u> rmat <u>V</u> iew <u>H</u> elp                                                        |
| [Basic]<br>DEM=basic\dem.tif<br>DDM=basic\ddm.tif<br>FAM=basic\fac.tif<br>PROJ=geographic<br>ESRIDDM=false<br>SelfFAM=true |
| [PrecipForcing TRMM]<br>TYPE=BIF<br>UNIT=mm/d<br>FREQ=d<br>LOC=precip\<br>NAME=TR_YYYYMMDD.bif                             |
| [PETForcing FEWSNET]<br>TYPE=BIF<br>UNIT=mm/d<br>FREQ=m<br>LOC=pet\<br>NAME=PET025.MM.bif                                  |
| [Gauge Chhukha]<br>LON=89.530485<br>LAT=27.108927<br>OBS=obs\chhukha.csv<br>BASINAREA=4023.00<br>OUTPUTTS=TRUE             |
| [Basin Wangchu]                                                                                                    |

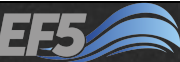

#### **Basic Block**

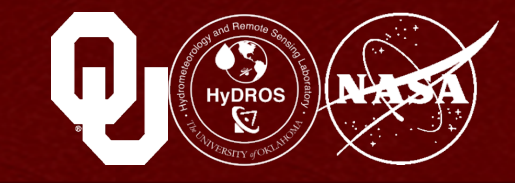

| c                                                                                                    | ontrol.txt - Notepad | - | × |
|----------------------------------------------------------------------------------------------------|----------------------|---|---|
| <u>F</u> ile <u>E</u> dit F <u>o</u> rmat <u>V</u> iew                                                                     | <u>H</u> elp         |   |   |
| [Basic]<br>DEM=basic\dem.tif<br>DDM=basic\ddm.tif<br>FAM=basic\fac.tif<br>PROJ=geographic<br>ESRIDDM=false<br>SelfFAM=true |                      |   | ^ |

#### The "Basic" block contains six pieces of information

• DEM, DDM, and FAM

The file path to these topographical grids

• PROJ

This is the map projection associated with the topographical information

ESRIDDM and SelfFAM

These are options related to how topographical information is encoded

#### More on all this in Module 2.2

## PrecipForcing Block

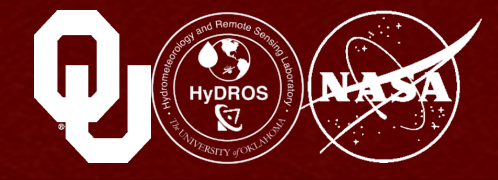

[PrecipForcing TRMM]
TYPE=BIF
UNIT=mm/d
FREQ=d
LOC=precip\
NAME=TR\_YYYYMMDD.bif

#### This "PrecipForcing" block is named "TRMM" in this example

- TYPE
  - The file type of the precipitation
- UNIT
  - The units of the precipitation
- FREQ
  - The frequency at which EF5 will ingest precipitation files
- LOC
  - The directory where the precipitation is located
- NAME

How precipitation files are named (TR\_20150101.bif, TR\_20150102.bif, etc..)

#### More on all this in Module 2.3

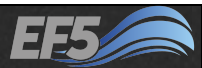

## **PETForcing Block**

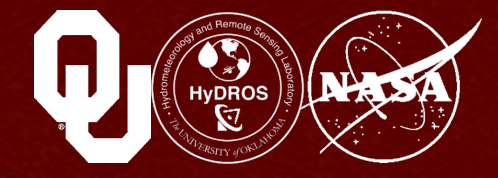

[PETForcing FEWSNET] TYPE=BIF UNIT=mm/d FREQ=m LOC=pet\ NAME=PET025.MM.bif

#### This "PETForcing" block is named "FEWSNET" in this example

• TYPE

The file type of the PET

• UNIT

The units of the PET

• FREQ

The frequency at which EF5 will ingest PET files

• LOC

The directory where the PET is located

• NAME

How PET files are named (PET025.01.bif, PET025.02.bif, etc.)

#### More on all this in Module 2.3

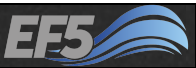

#### Gauge Block

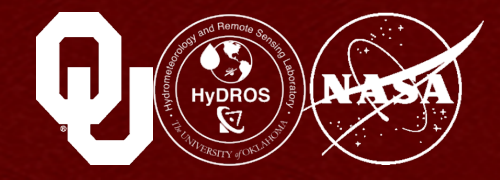

[Gauge Chhukha] LON=89.530485 LAT=27.108927 OBS=obs\chhukha.csv BASINAREA=4023.00 OUTPUTTS=TRUE

# Multiple "Gauge" blocks can be specified, one for each gauge you want to run the model at – this one is named "Chhukha"

- LON and LAT (or CELLX and CELLY)
  - The longitude and latitude of the gauge (unprojected and in decimal degrees)

(or the x- and y- grid coordinates of the gauge in the topographical basic files)

• OBS

Location of a file with observed stream flow values (required for calibration)

• BASINAREA

Contributing area of the gauge in square kilometers

• OUTPUTTS

Output a time series file for the gauge

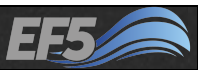

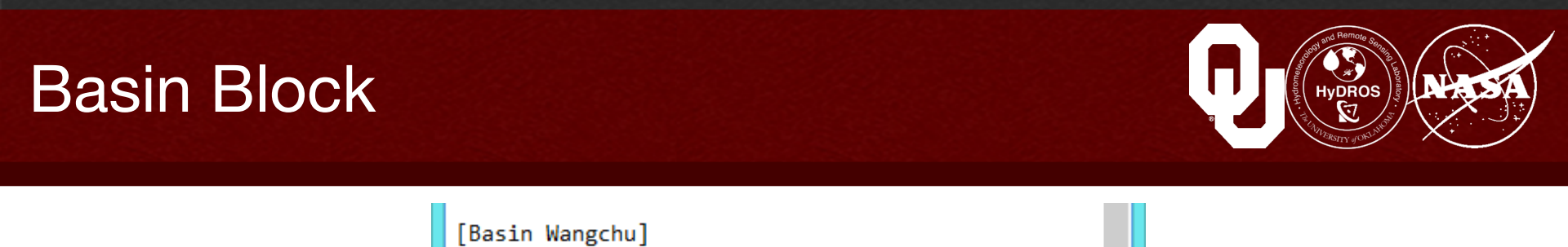

Multiple "Basin" blocks can also be specified – this one is named "Wangchu"

GAUGE

The name of the gauge block to be included in this basin

Note that the term basin here is not a physical basin

Basin here means a collection of gauges (or gauge blocks) to be modeled in a single run of EF5

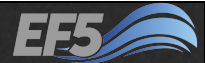

#### **Model Parameters**

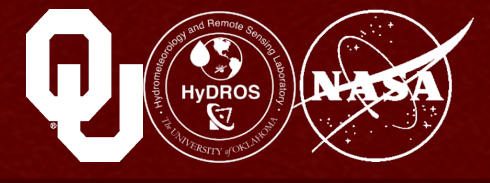

# Each component of the model has its own set of parameters

Parameters are like the knobs on a car radio

They allow us to "tune" the model to get better simulations, like how you tune the radio to get better reception

#### Let's start with the CrestParamSet

6 parameters

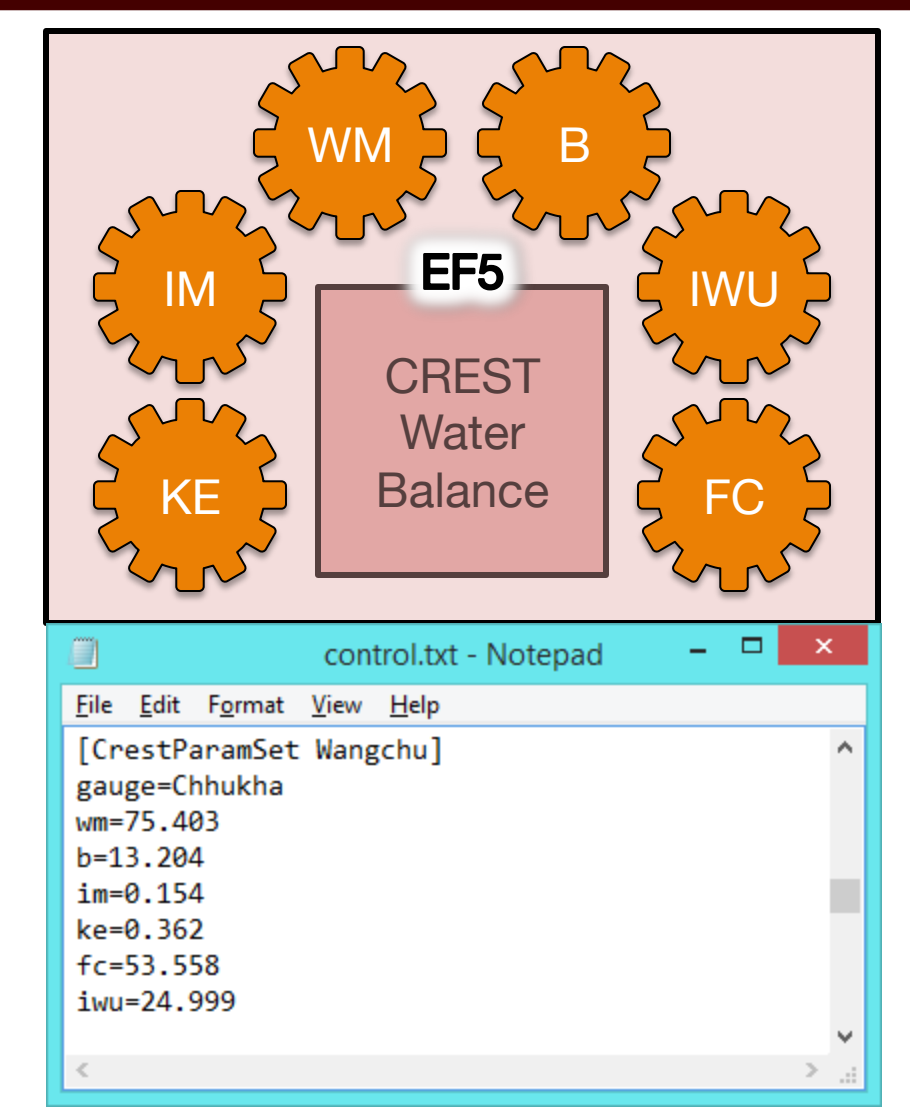

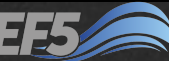

#### CrestParamSet Block

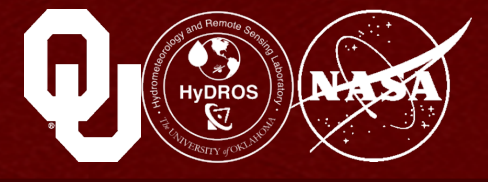

# The CrestParamSet block in this example is named "Wangchu"

• GAUGE

The name of the gauge block to which these parameters apply

• WM

Maximum soil water capacity

• B The exponent of the '

The exponent of the VIC

• IM

•

Impervious area ratio

KE

Conversion factor from PET to actual ET

• FC

Soil saturated hydraulic conductivity

IWU
 Initial value of soil water, a % of WM

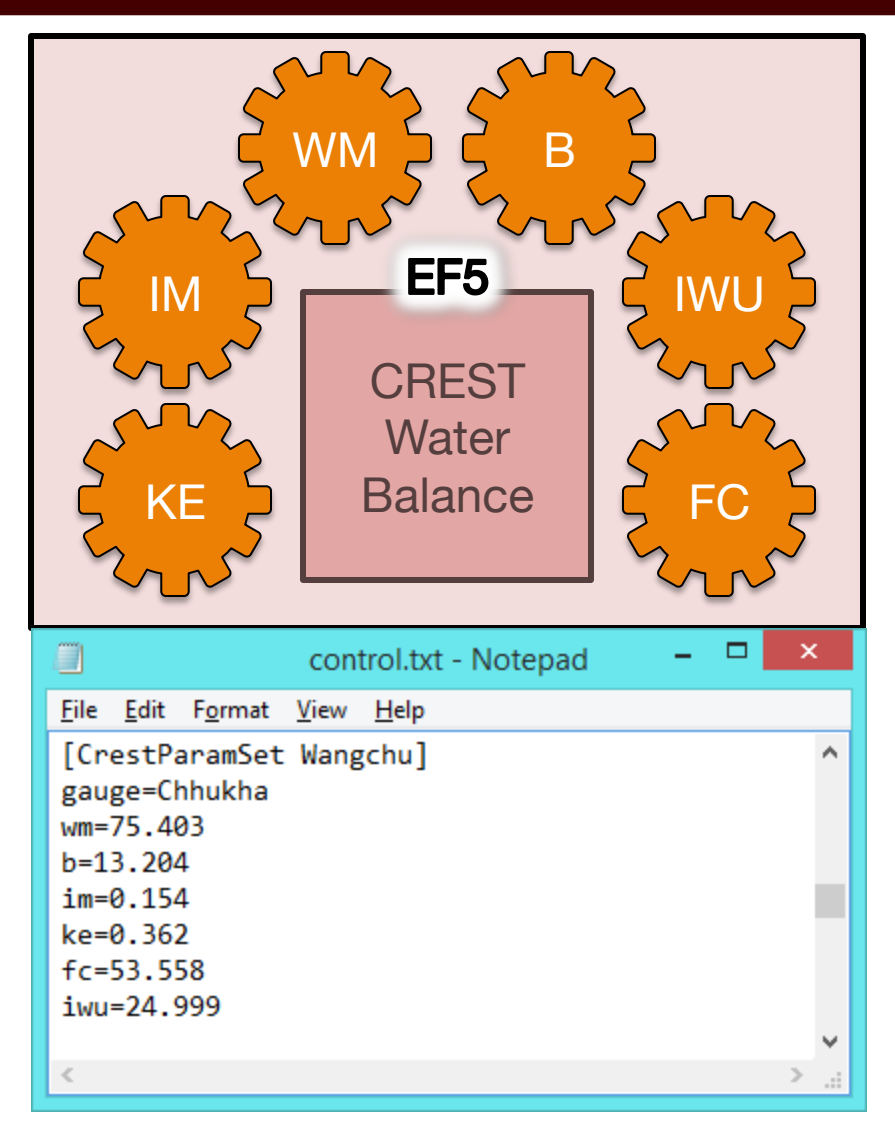

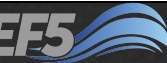

#### CrestParamSet Block

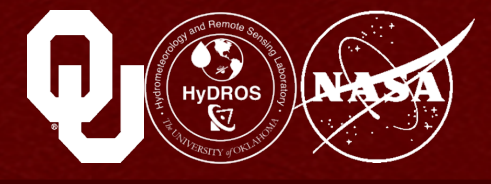

If you want to specify different parameters for different gauges, you can include additional CrestParamSet blocks

#### More on parameters in Module 2.4

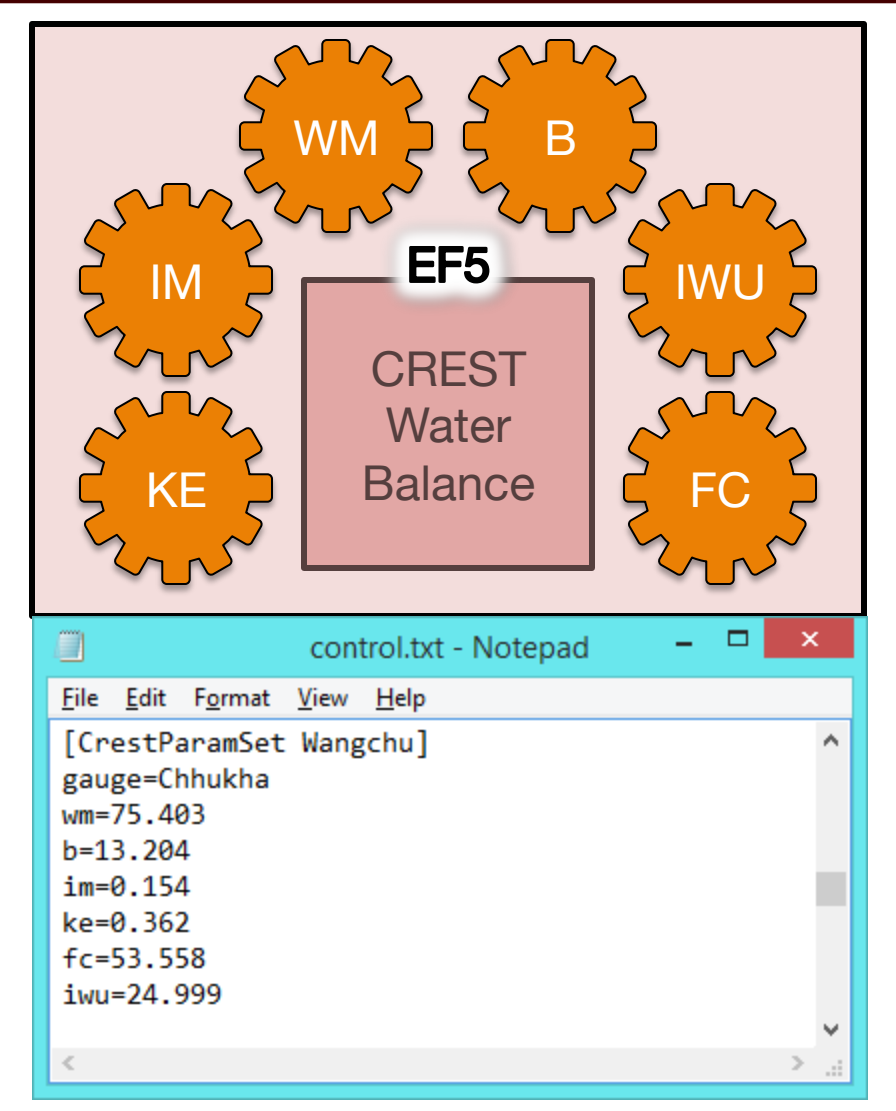

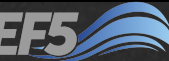

## **KWParamSet Block**

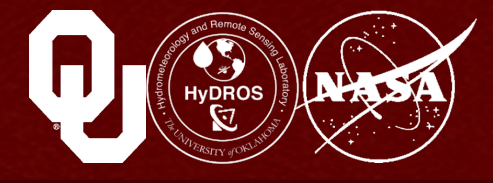

# The KWParamSet block in this example is named "Wangchu"

• GAUGE

The name of the gauge block to which these parameters apply

• TH

Number of grid cells needed to flow into a cell for it to be part of a channel

• UNDER

The interflow flow speed multiplier

• LEAKI

Amount of water leaked from interflow reservoir in each time step

• ISU

Initial value of the interflow reservoir

• ALPHA and BETA

Used in the equation Streamflow = alpha\*(cross-sectional channel area)<sup>beta</sup>

• ALPHA0

The alpha value used for overland, not channel, routing

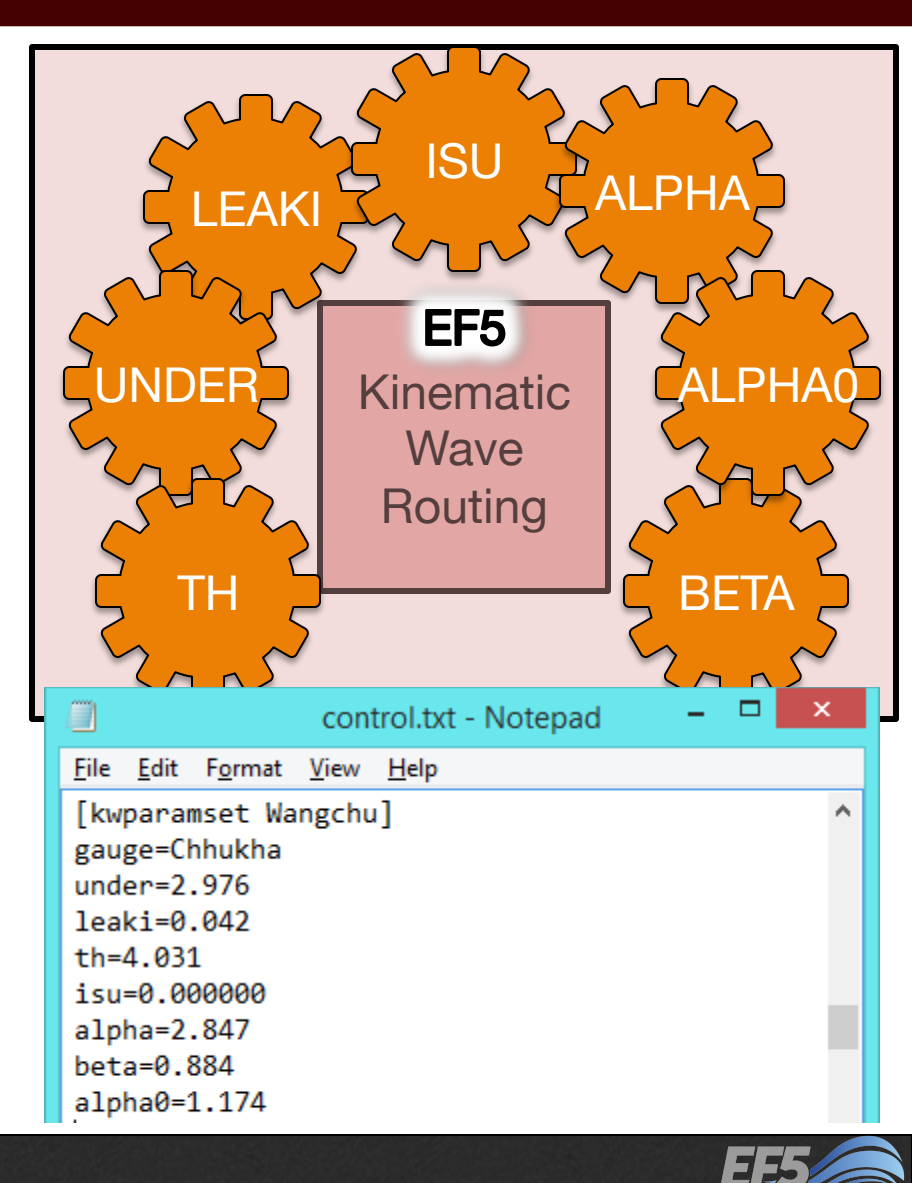

## Task Block

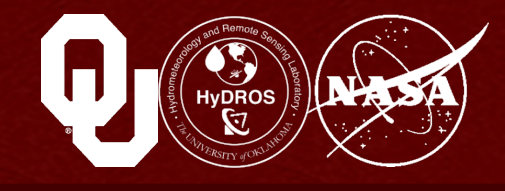

# The Task block in this example is named "RunWangchu"

• STYLE

This tells the model what time of task it will be completing (SIMU is used for basic simulations)

• MODEL

Which water balance component will be used (CREST, SAC, or HyMOD)

• ROUTING

Whether to use kinematic wave or linear reservoir routing (KW; LR)

• BASIN

Name of the basin block over which the model should run

[Task RunWangchu] STYLE=SIMU MODEL=CREST ROUTING=KW BASIN=Wangchu PRECIP=TRMM PET=FEWSNET OUTPUT=output\ PARAM\_SET=Wangchu ROUTING\_PARAM\_Set=Wangchu TIMESTEP=1d TIME\_BEGIN=200101010000 TIME\_WARMEND=200102010000 TIME\_END=200212310000

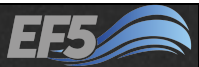

#### Module 2.1 / EF5 Overview

## Task Block

The Task block in this example is named "RunWangchu"

PRECIP

PrecipForcing block name

• PET

PETForcing block name

• OUTPUT

The location where the model output will be stored

• PARAM\_SET

Name of the CrestParamSet block

• ROUTING\_PARAM\_SET Name of the KWParamSet block [Task RunWangchu] STYLE=SIMU MODEL=CREST ROUTING=KW BASIN=Wangchu PRECIP=TRMM PET=FEWSNET OUTPUT=output\ PARAM\_SET=Wangchu ROUTING\_PARAM\_Set=Wangchu TIMESTEP=1d TIME\_BEGIN=200101010000 TIME\_WARMEND=200102010000 TIME\_END=200212310000

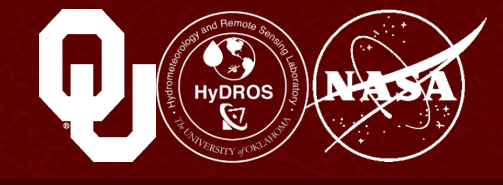

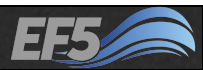

### Task Block

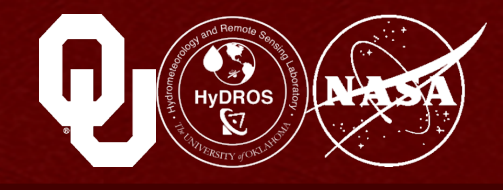

# The Task block in this example is named "RunWangchu"

TIMESTEP

Time step used in the simulation (can be in years, months, days, hours, minutes, or seconds)

• TIME\_BEGIN

Time at which the model starts, in YYYYMMDDHHUUSS

• TIME\_WARMEND

Optional, time when the warm-up period ends

• TIME\_END

Time when the model run ends

[Task RunWangchu] STYLE=SIMU MODEL=CREST ROUTING=KW BASIN=Wangchu PRECIP=TRMM PET=FEWSNET OUTPUT=output\ PARAM\_SET=Wangchu ROUTING\_PARAM\_Set=Wangchu TIMESTEP=1d TIME\_BEGIN=200101010000 TIME\_WARMEND=200102010000 TIME\_END=200212310000

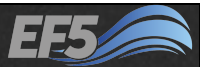

## **EF5** Control File

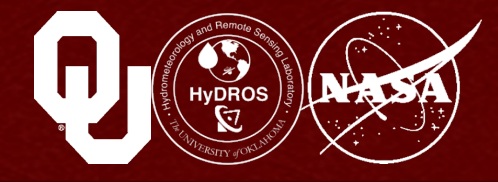

We've so far just described the basic options and requirements in the EF5 control file, but the model has many additional components that will be considered in the rest of the training

Now let's discuss two important modeling concepts:

- Model warm-up
- Model states

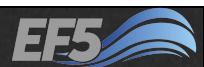

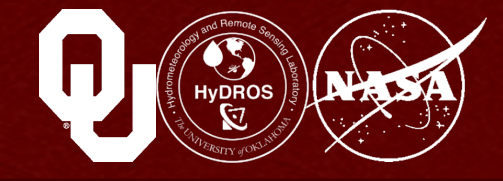

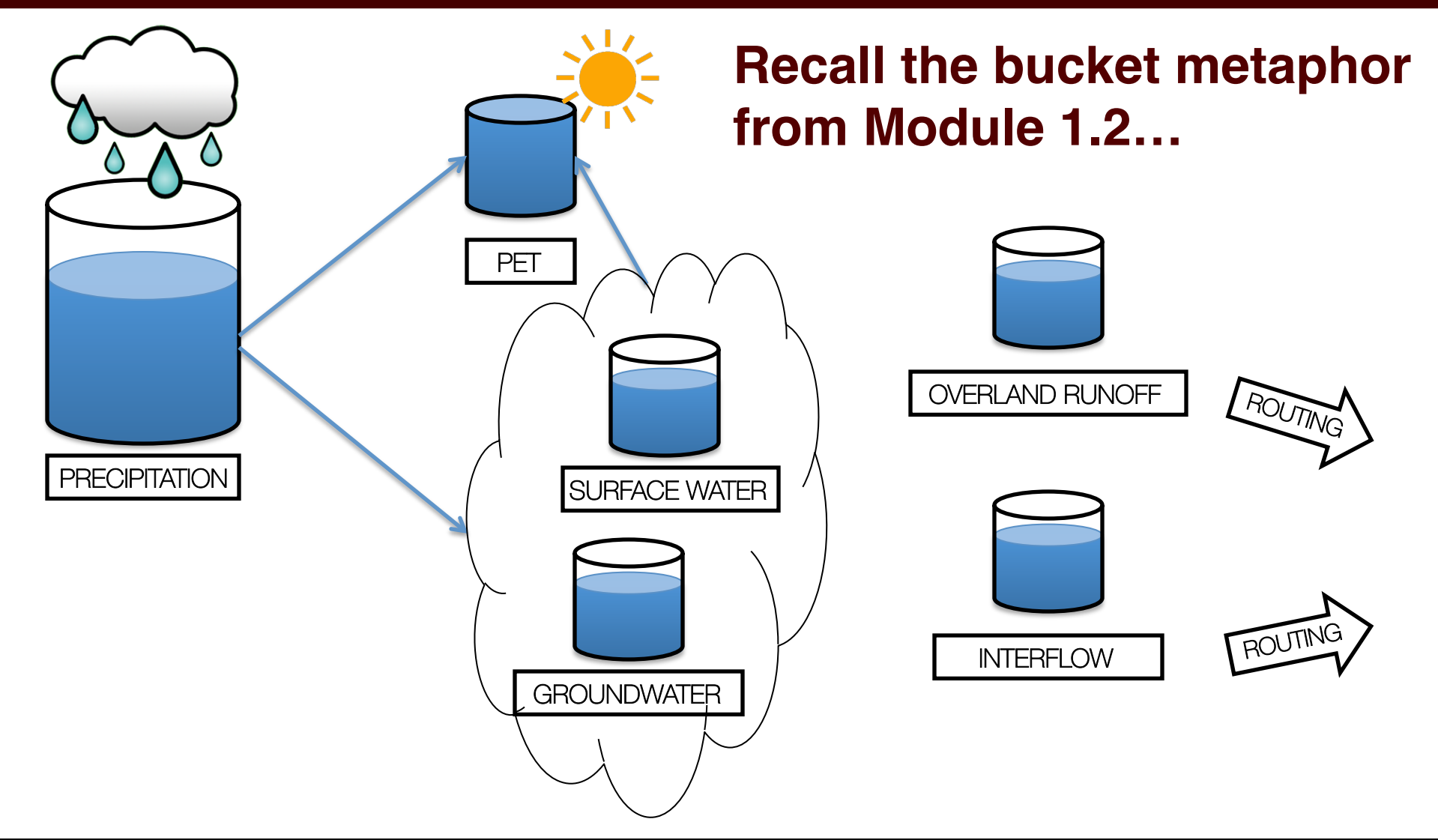

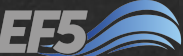

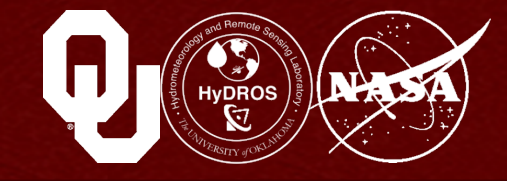

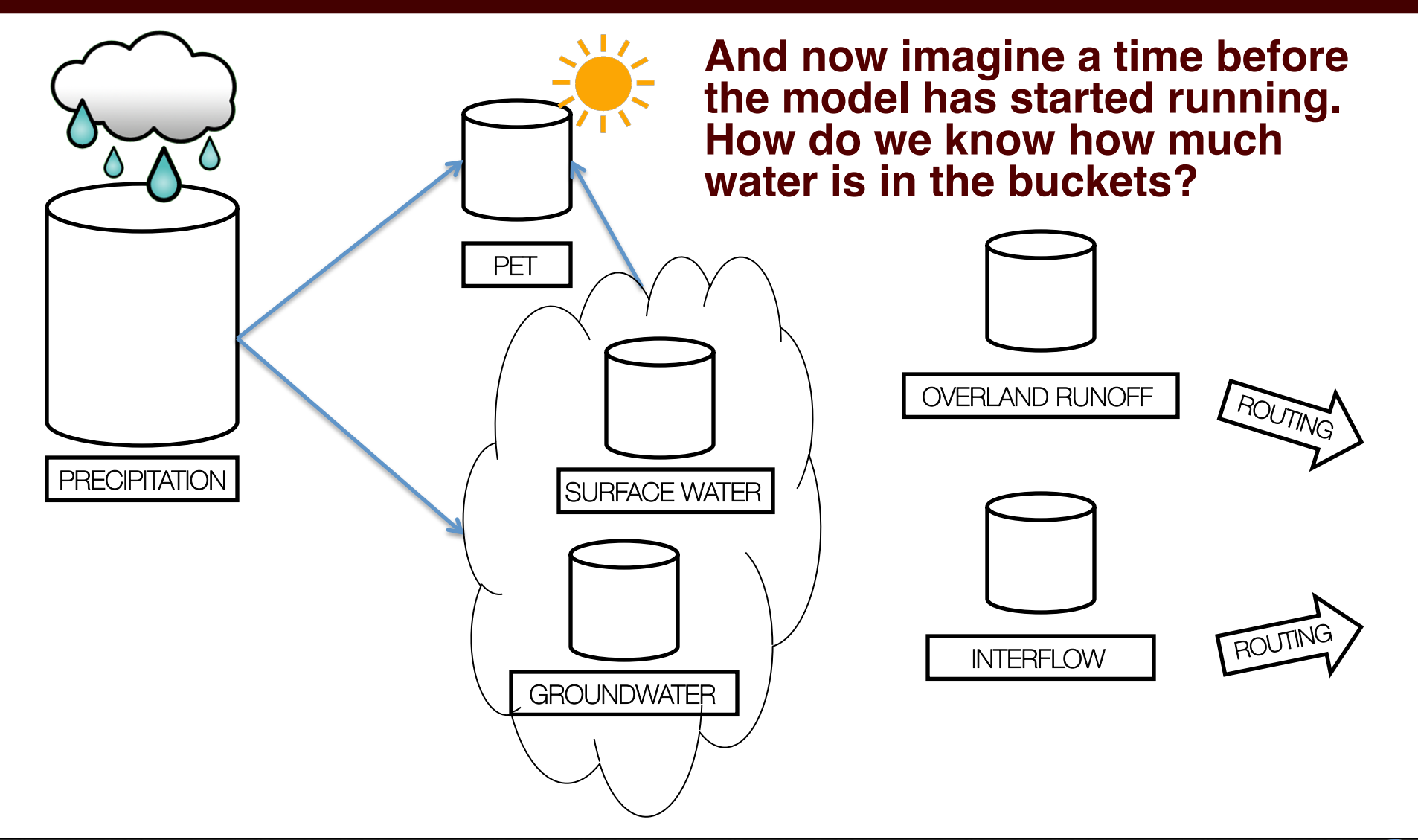

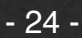

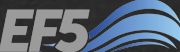

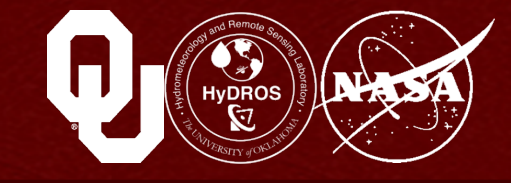

ROUTINC

INTERFI OW

The simple answer is we usually don't know

# So we give the model some guess or estimate of the initial conditions or initial model states

# These estimates aren't perfect, but that usually doesn't matter, thanks to the process of model warm-up

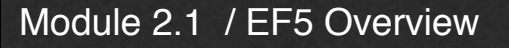

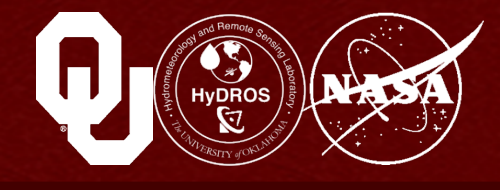

#### Here's how it works:

- You assign initial conditions to the model using parameters
- So, let's say you tell the model that your surface water, groundwater, runoff, and interflow buckets are half full
- Hopefully that's more accurate than starting the model completely dry (that is, with no water in any of the buckets)

PRECIPITATION

Now you let the model run for some specified <u>warm-up</u> period until the bucket levels get closer to reality

# And then you only use the model results for the time period <u>after</u> the warm-up is complete

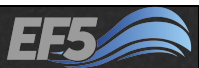

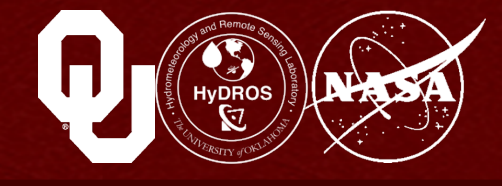

Without knowing it, we had a short (1 month) warm-up period in our first example

The simulation began 1 Jan 2001

The warm-up period ended 1 Feb 2001

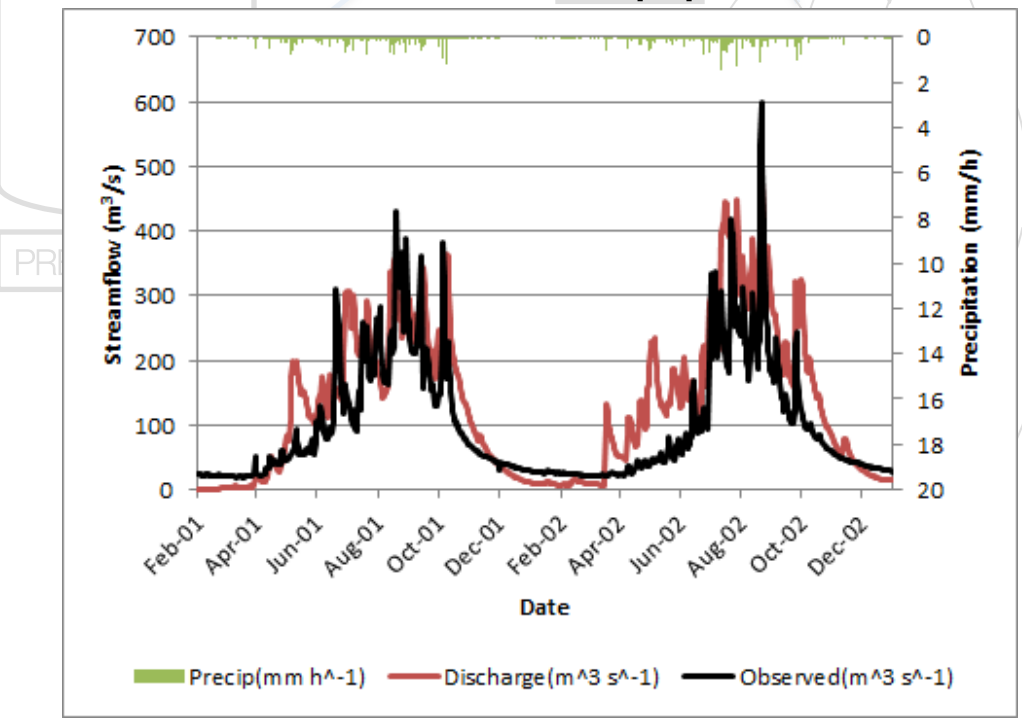

[Task RunWangchu] STYLE=SIMU MODEL=CREST ROUTING=KW BASIN=Wangchu PRECIP=TRMM PET=FEWSNET OUTPUT=output\ PARAM\_SET=Wangchu ROUTING\_PARAM\_Set=Wangchu TIMESTEP=1d TIME\_BEGIN=200101010000 TIME\_WARMEND=200102010000 TIME\_END=200212310000

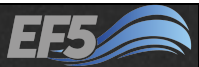

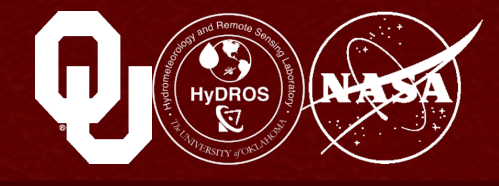

EF5 does not output the results from the model during the warm-up period, because they would not typically be used for any analysis

# Let's see what happens without a warm-up period

#### PRECIPITATION

# In \EF5\_training\examples \wangchu\ open control.txt and add a # symbol before "TIME\_WARMEND"

|                                                                                                    | control.txt - Notepad           | <br>× |
|----------------------------------------------------------------------------------------------------|---------------------------------|-------|
| <u>F</u> ile <u>E</u> dit F <u>o</u> rmat                                                                                          | <u>V</u> iew <u>H</u> elp       |       |
| BASIN=Wangchu<br>PRECIP=TRMM<br>PET=FEWSNET<br>OUTPUT=output\<br>PARAM_SET=Wang<br>ROUTING_PARAM_<br>TIMESTEP=1d<br>TIME BEGIN=200 | chu<br>Set=Wangchu<br>101010000 | ^     |
| <pre>#TIME_WARMEND=</pre>                                                                                                    | 200102010000                    |       |
| TIME_END=20021                                                                                                    | 2310000                         |       |
| [Execute]                                                                                                    |                                 |       |
| TASK=Nunwangch                                                                                                    | u                               |       |
|                                                                                                    |                                 | ~     |
| <                                                                                                    |                                 | >     |

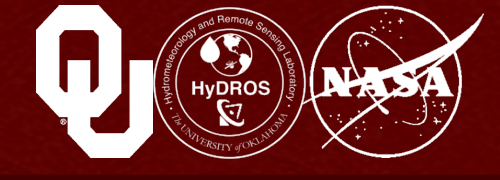

This turns that line into a "comment" so that EF5 doesn't read it as part of the control file anymore

Save the control file and double-click RunEF5.bat

Open the results in your output folder

Notice how small the "Discharge" values are in January 2001 compared to the "Observed"

| X        | 🚽 🤊 🔻                 | (°" ~   <del>-</del> | ;                   |             |            |
|----------|-----------------------|----------------------|---------------------|-------------|------------|
| F        | ile H                 | ome                  | Insert              | Page Layout | F          |
| ľ        | <mark>]</mark> ∦<br>∎ | Calibri              |                     | • 11 • J    | A A        |
| Pas<br>* | ste 🛷                 | B /                  | <u>u</u> - <u>I</u> | 🛛 🖛   🌺 🕶   | <u>A</u> - |
| Clip     | board 🕞               |                      | Font                |             | 5          |
|          | A1                    |                      | (0                  | $f_{x}$     | Time       |
|          | А                     |                      | В                   | С           | [          |
| 1        | Time                  |                      | Discharge           | Observed    | Prec       |
| 2        | 1/2/20                | 01 0:00              | 0                   | 27          |            |
| 3        | 1/3/20                | 01 0:00              | 0                   | 26.94       |            |
| 4        | 1/4/20                | 01 0:00              | 0                   | 26.02       |            |
| 5        | 1/5/20                | 01 0:00              | 0.01                | 25.91       |            |
| 6        | 1/6/20                | 01 0:00              | 0.01                | 25.11       |            |
| 7        | 1/7/20                | 01 0:00              | 0.01                | 25.05       |            |
| 8        | 1/8/20                | 01 0:00              | 0.02                | 25.06       |            |
| 9        | 1/9/20                | 01 0:00              | 0.02                | 24.48       |            |
| 10       | 1/10/20               | 01 0:00              | 0.02                | 24.67       |            |
| 11       | 1/11/20               | 01 0:00              | 0.02                | 25.05       |            |
| 12       | 1/12/20               | 01 0:00              | 0.02                | 25.45       |            |
| 13       | 1/13/20               | 01 0:00              | 0.02                | 24.99       |            |
| 14       | 1/14/20               | 01 0:00              | 0.02                | 24.85       |            |

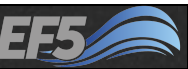

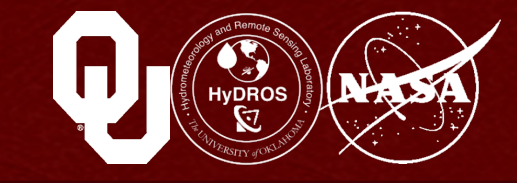

# I went ahead and created a hydrograph using the instructions in Module 1.2

# Our model results (blue) are too low at the beginning of each hydrograph

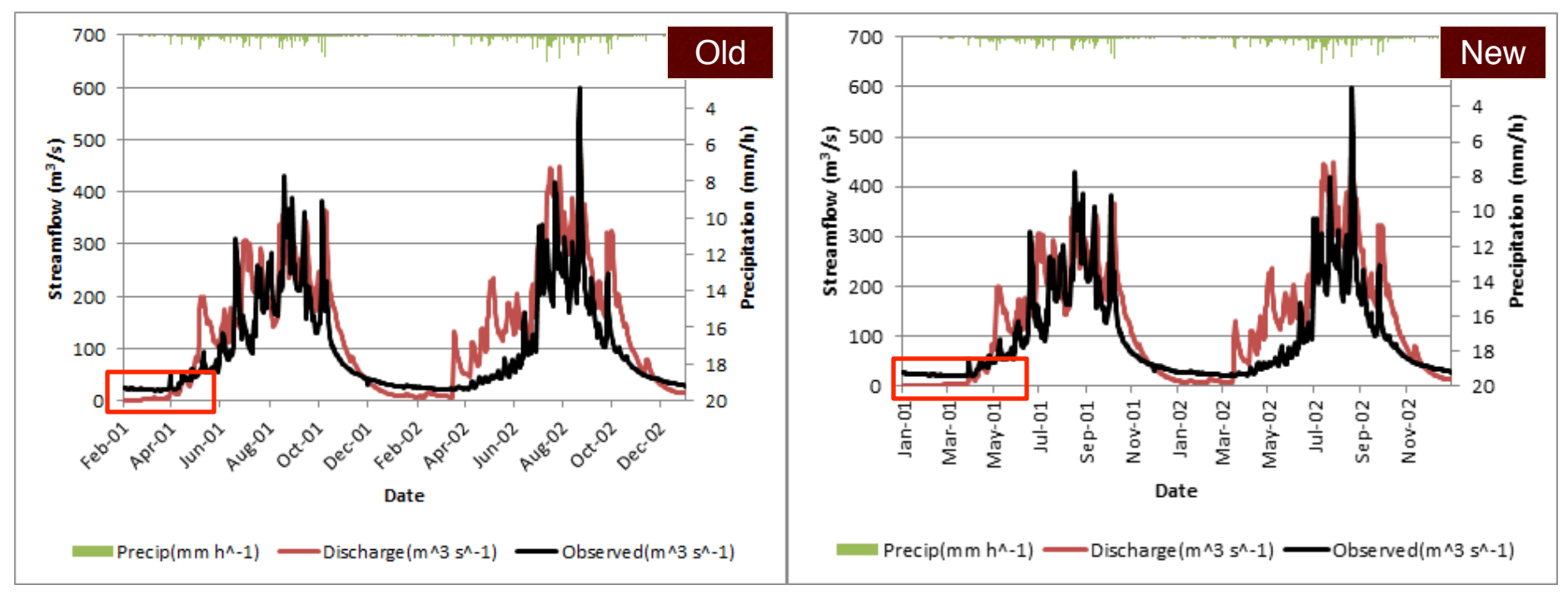

- 30 -

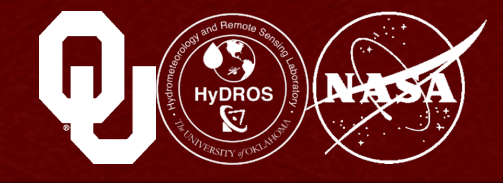

#### What if I start the simulation during the rainy season, with no warm-up period? Let's try a start date of August 1, 2001 (200108010000)

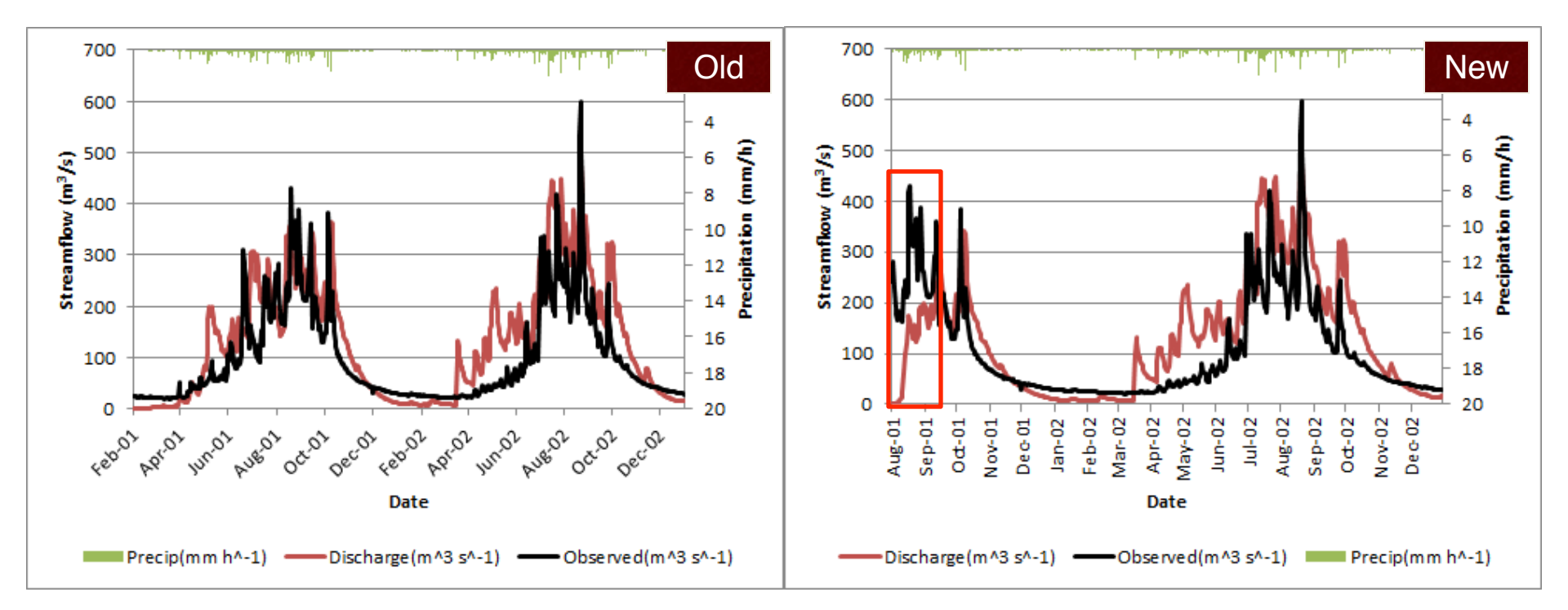

Module 2.1 / EF5 Overview

- 31 -

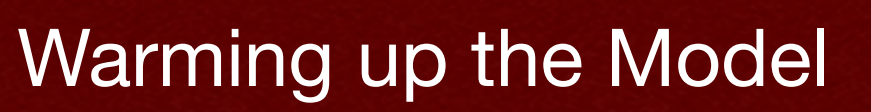

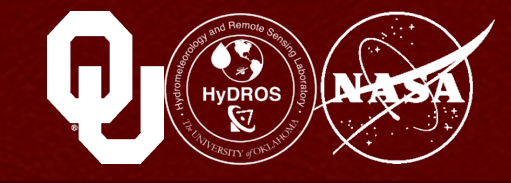

# Then let's zoom in on the beginning of the hydrograph...

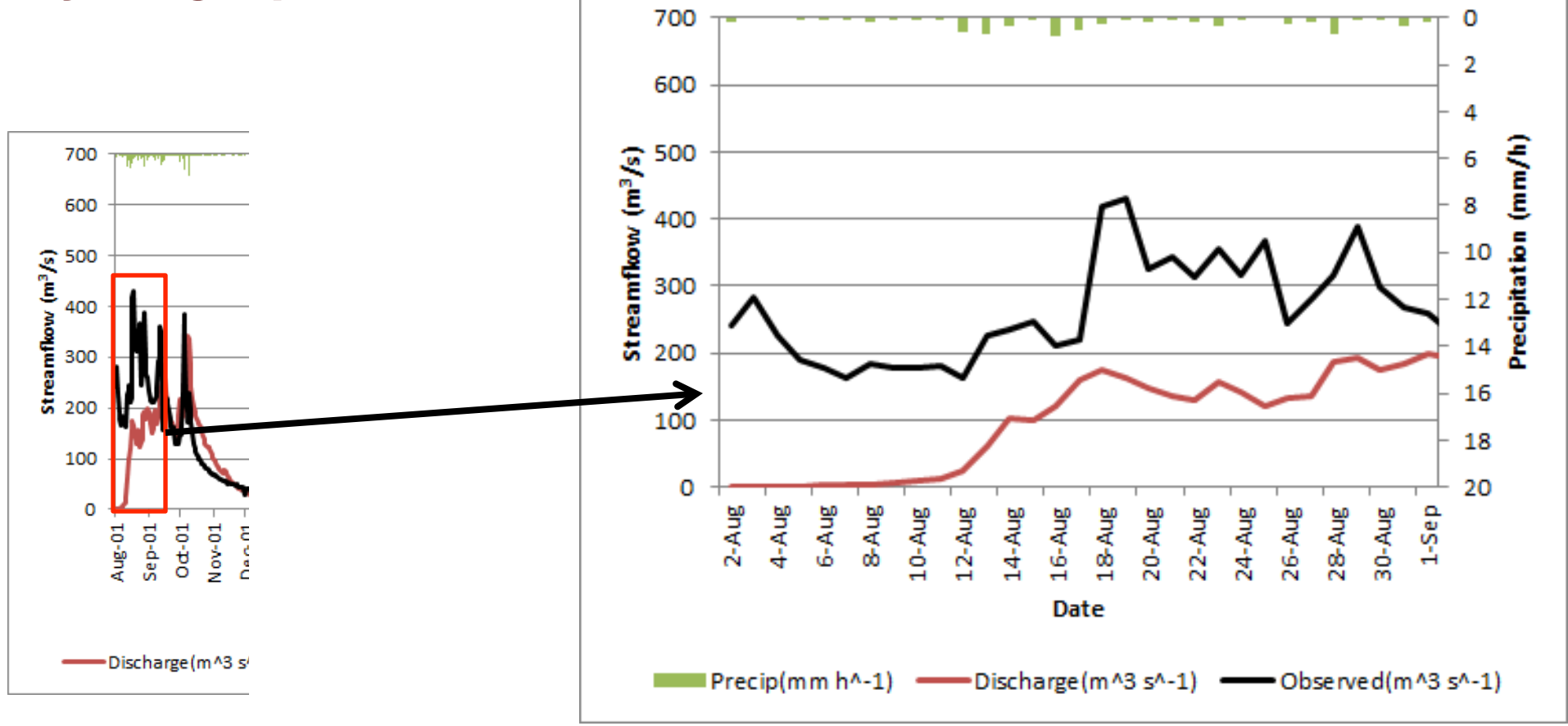

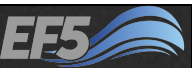

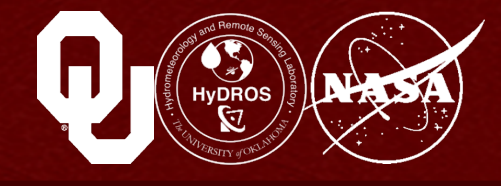

You can see the simulation start to pick up between August 12<sup>th</sup> and 18<sup>th</sup>, but before then it's far too low

This suggests a warm-up period of 2 weeks is required, and a month would be pretty safe

Running without a warm-up period risks the inclusion of bad results at the beginning of your simulation

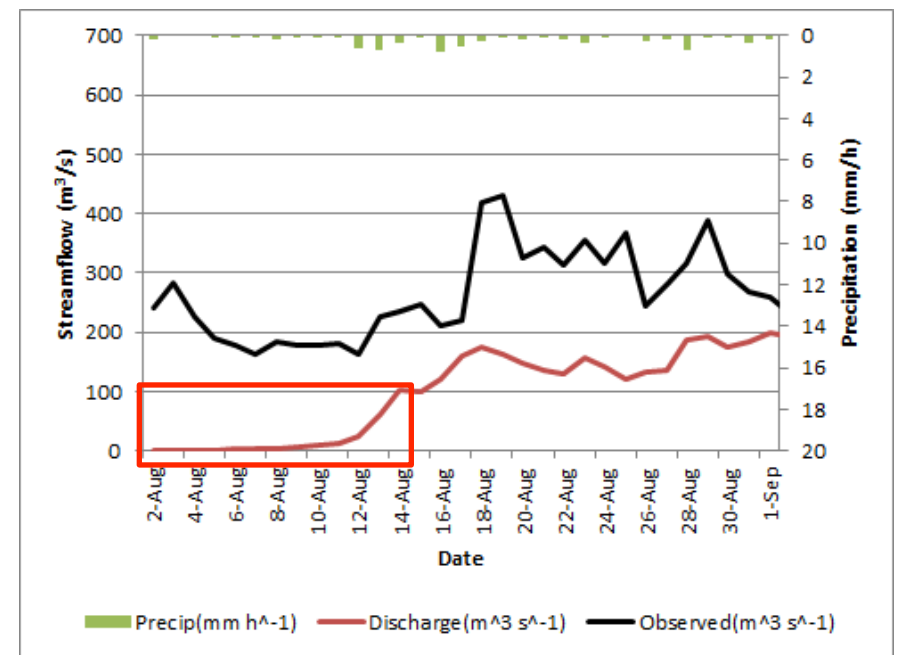

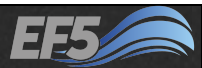

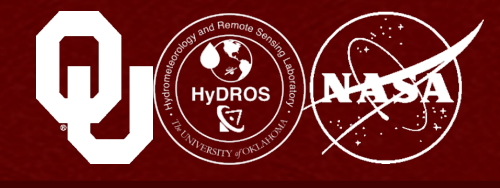

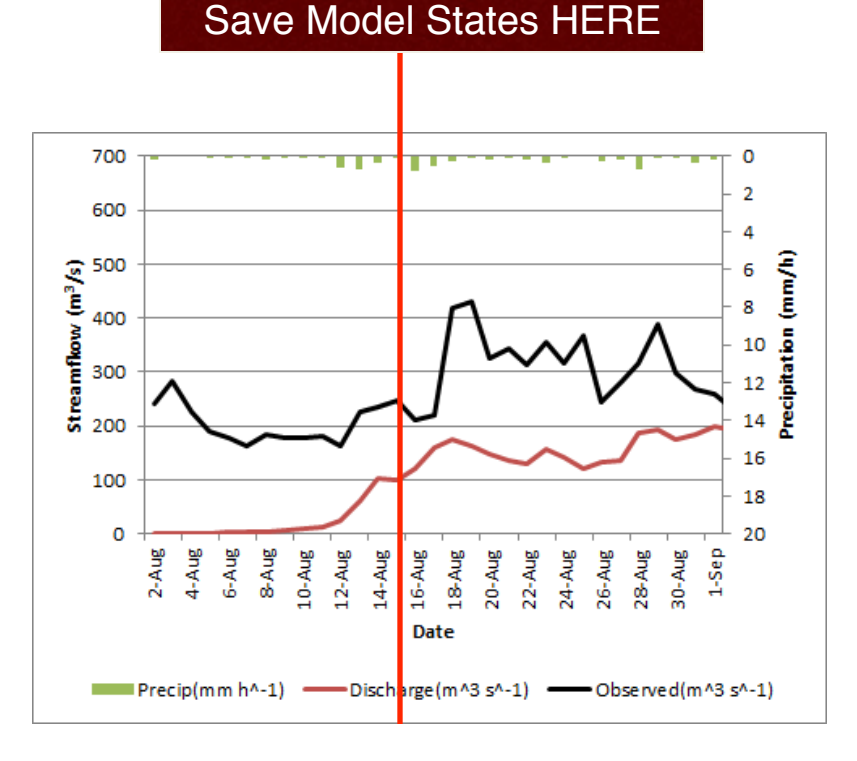

# Now let's imagine a different situation

Say I'm running the model every day at the same time on Wang Chu Basin as new rainfall data becomes available

But I don't want to waste my computer time starting the model over at the beginning (including a warm-up period) each day just so I can get the latest day's results

The solution is to save the <u>model</u> <u>states</u> – the stream flow and the soil moisture at the end of the model run

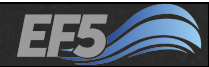

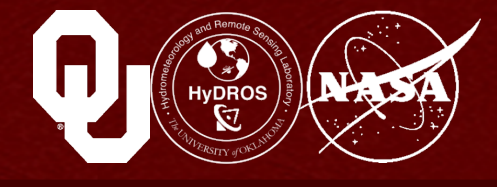

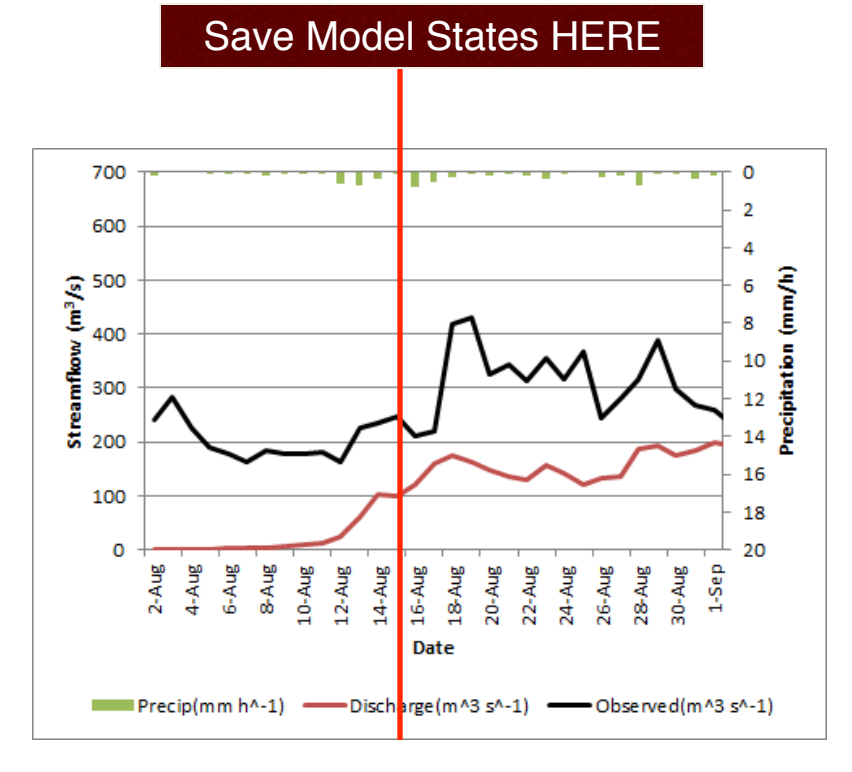

# Saving model states is a powerful technique

A large basin with highresolution information might require a 6 month warm-up period, which could take 6 hours to run

If I want twice-daily stream flow forecast updates, that means my computer might run 12 hours a day just to provide those two forecasts

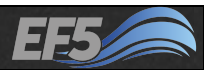

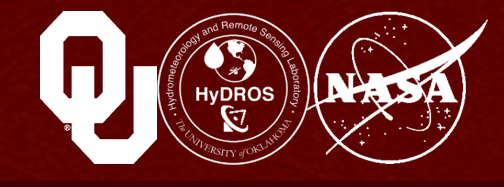

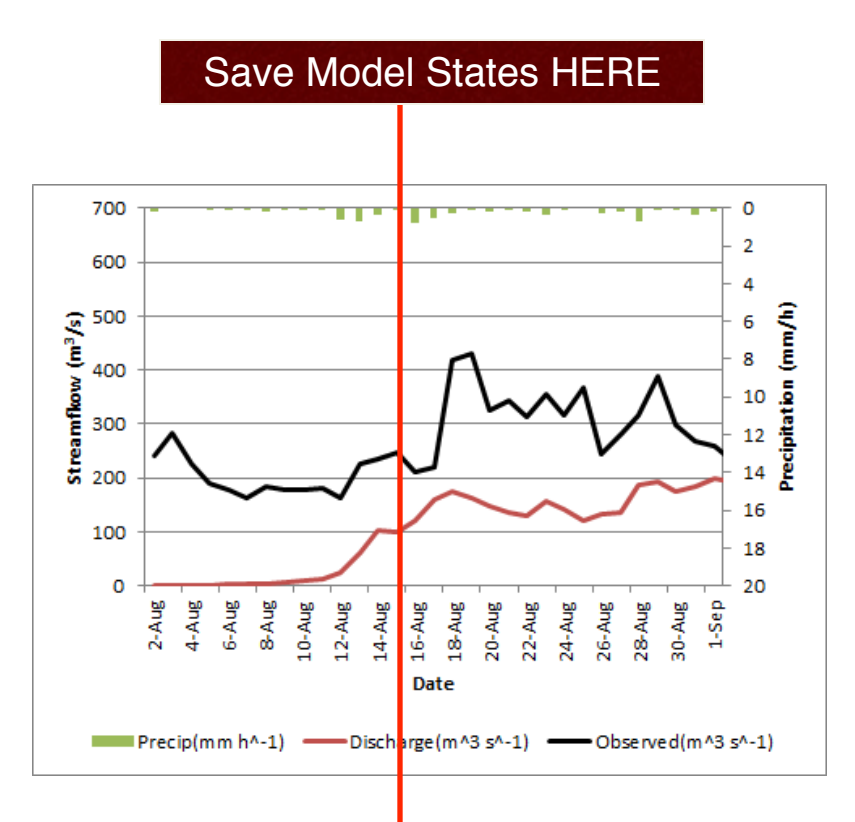

Now when I run the forecast for August 16, I can use the saved model states from August 15, instead of warming up from August 1 to August 15 BUT – if I save model states at the end of each forecast I produce, I can run the model forward without a warm-up period, because I know how much water was in all the buckets at the end of the run

Now my forecast update might only take 5 minutes to run, instead of 6 hours

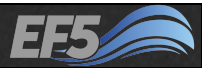

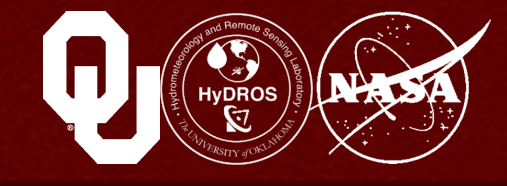

This technique allows the experimental OU/NASA forecasts of streamflow and soil moisture in Namibia, over the Okavango River Basin upstream of Rundu

flash.ou.edu/namibia

Each new set of forecast rainfall or estimated satellite rainfall can be "added" to be previous model run without warm-up, so that the results are available quickly

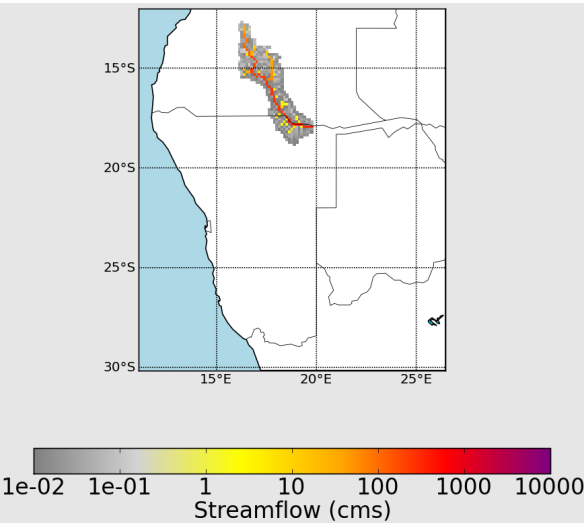

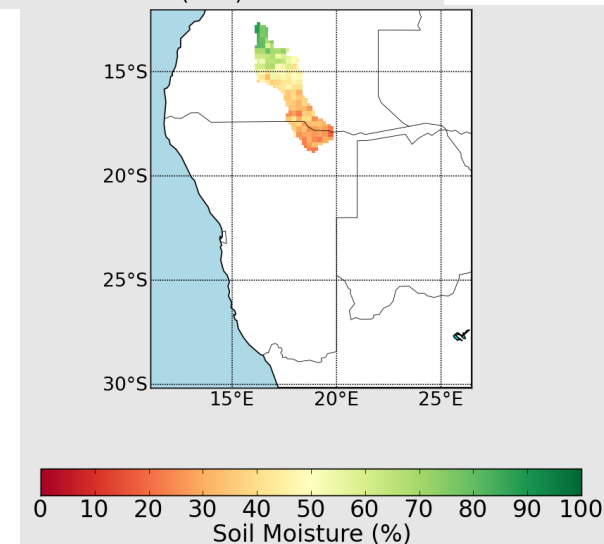

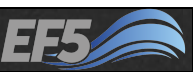

#### **Recall Example 1**

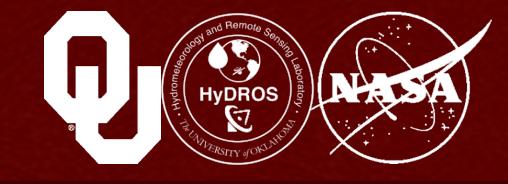

#### We produced this hydrograph...

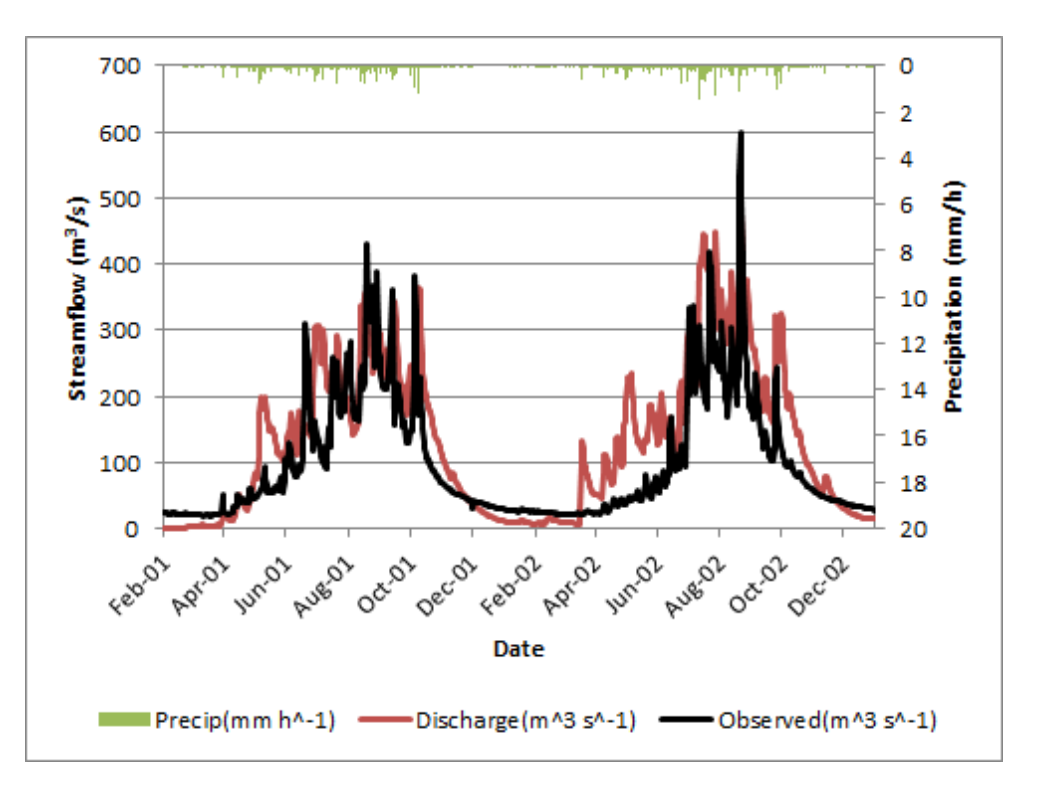

# How do we know if this is a "good" result from our model?

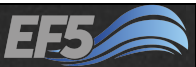

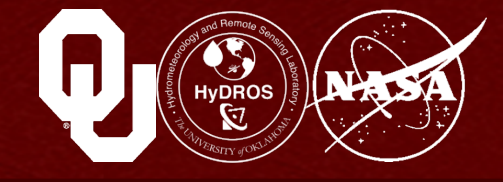

In general, the result is better the closer the match between the observed streamflow (black) and the discharge (red)

But could you tell if the model was better in 2001 or 2002 just by looking at the hydrograph?

That's why several model evaluation indices exist

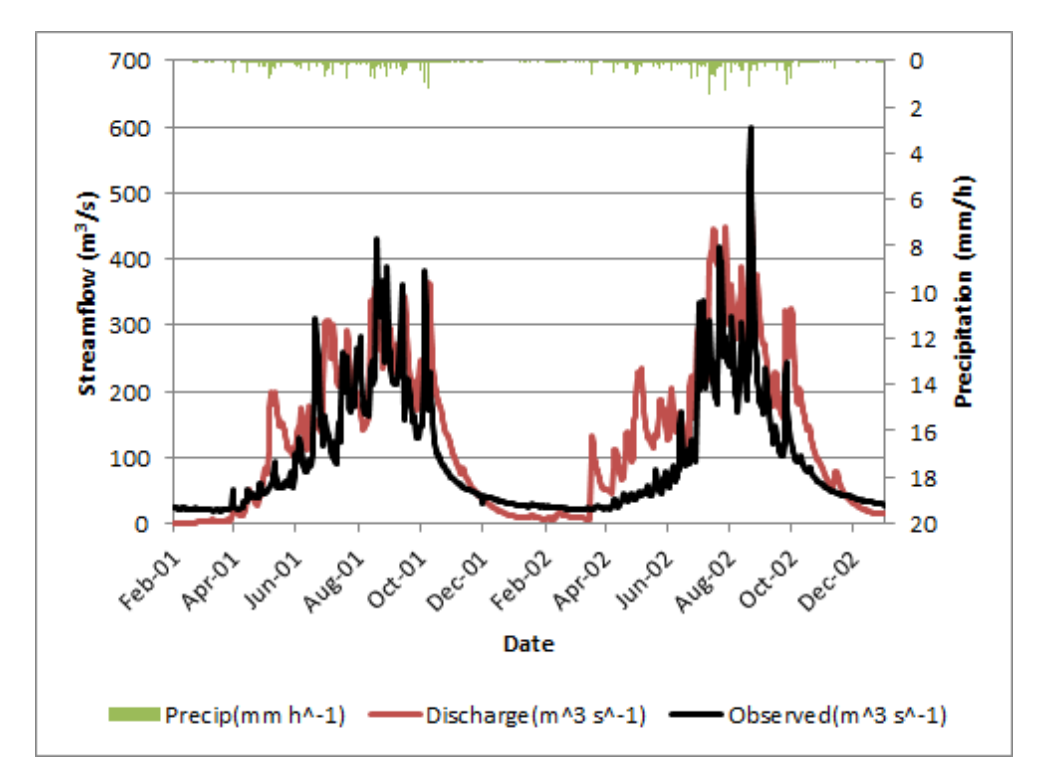

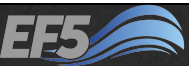

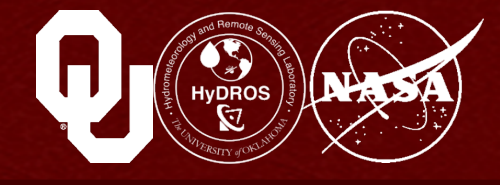

#### Bias

Bias can be thought of as a shift up or down in a hydrograph The lower-right hydrograph now exhibits high bias – the red line has shifted up

This is a conditional bias: the higher the original value, the greater the bias

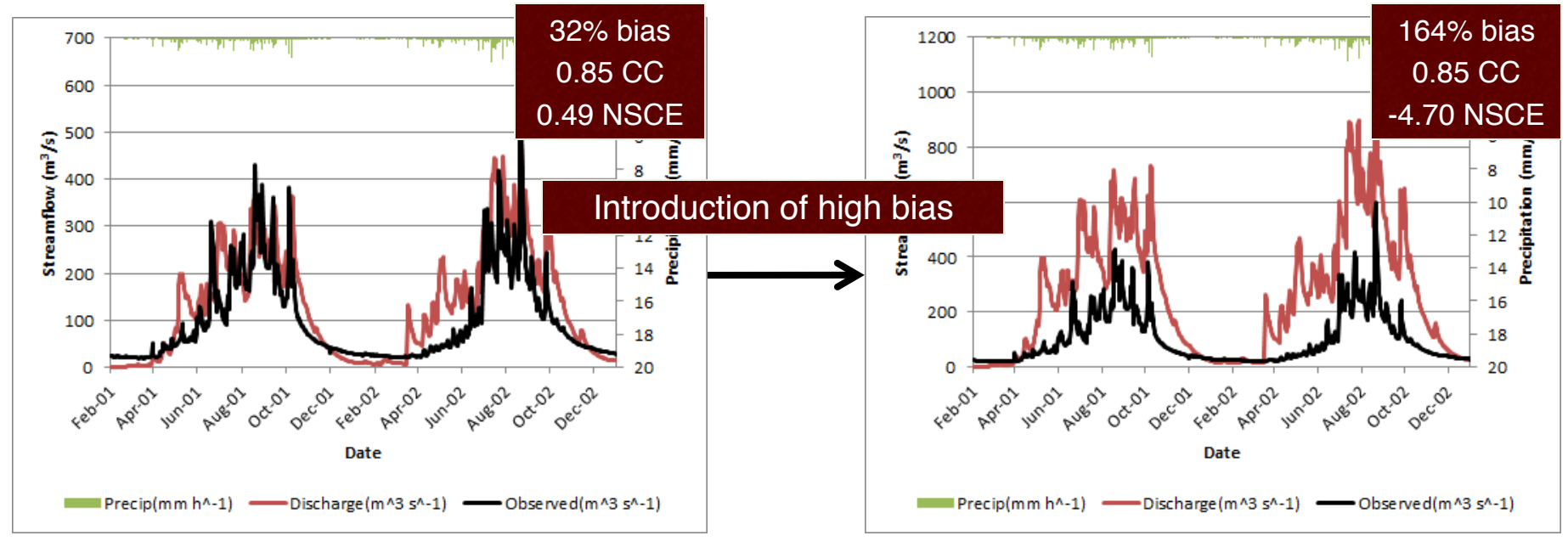

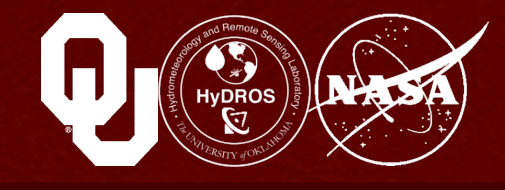

#### Bias

Bias could be constant, or non-stationary

Bias is expressed as a percent

When bias > 0, the modeled values are too high, on average

We like bias values close to zero

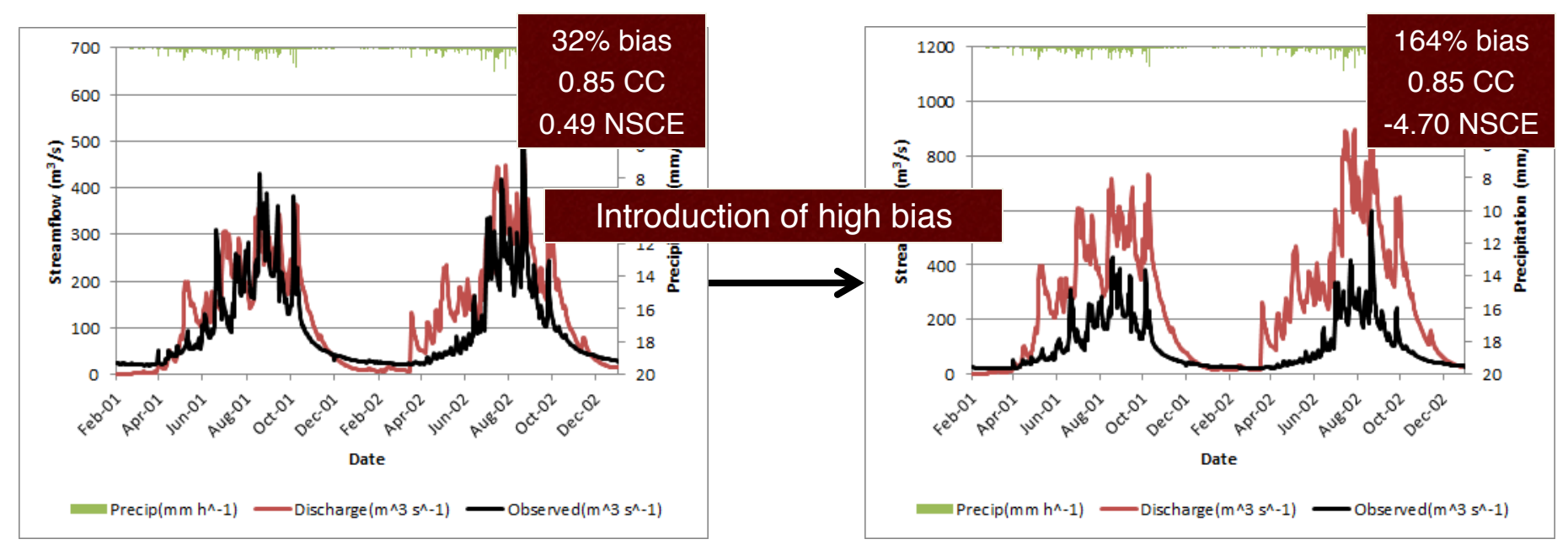

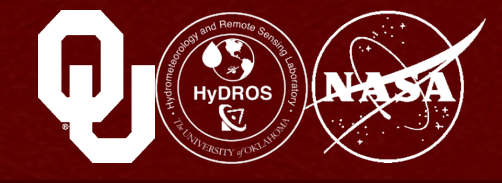

How to calculate bias:

Bias = 
$$\left[\frac{\sum_{i=1}^{n} R_{sim,i} - \sum_{i=1}^{n} R_{obs,i}}{\sum_{i=1}^{n} R_{obs,i}}\right] \times 100$$

 $\begin{bmatrix} n & n \end{bmatrix}$ 

The first term  $\sum_{i=1}^{n} R_{sim,i}$  is the sum of all the simulated streamflow values

The second term 
$$\sum_{i=1}^{n} R_{obs,i}$$
 is the sum of all the observed streamflow values

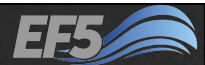

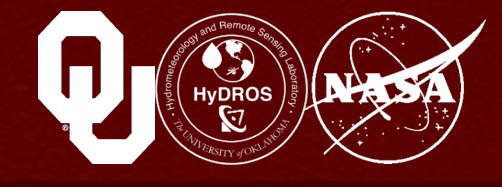

#### In Microsoft Excel:

#### Use the SUM formula to add all the simulated values together

| п                 |                    |
|-------------------|--------------------|
| $\mathbf{\nabla}$ | ת                  |
| <b>&gt;</b>       | K <sub>sim i</sub> |
|                   | sim,i              |
| <i>i</i> =1       |                    |

| A     B     C     D     E     Formula Bar     G     H     I     J       1     Time     Discharge Observed Precip(mr PET(mm h SM(%))     Fast Flow( Slow Flow(mm*1000)       2     #################################### |   | K3        |           | U.S.     | Jx =501   | vi(BZ:B700) |            |           |           |          |                          |          |
|----------------------------------------------------------------------------------------------------|---|-----------|-----------|----------|-----------|-------------|------------|-----------|-----------|----------|--------------------------|----------|
| 1       Time       Discharge       Observed       Precip(mr       PET(mm h SM(%))       Fast Flow(Slow Flow(mm*1000)         2       ####################################                                              |   | Α         | В         | С        | D         | E           | Formula Ba | G         | Н         | I.       | J                        | K        |
| 2 ########## 0.08 25.16 0 0 25.21 0 0.0001 Sum of Observed Values:                                                                                                    | 1 | Time      | Discharge | Observed | Precip(mr | PET(mm h    | SM(%)      | Fast Flow | Slow Flow | (mm*1000 | ))                       |          |
| 2 mmmmmm 0.06 23.10 0 0 25.31 0 0.0001 Sull of Observed values.                                                                                                    | 2 | ######### | 0.08      | 25.16    | 0         | 0           | 25.31      | 0         | 0.0001    |          | Sum of Observed Values:  |          |
| 3 ######### 0.09 25.32 0 0 25.41 0 0.0003 Sum of Simulated Values:                                                                                                    | 3 | ######### | 0.09      | 25.32    | 0         | 0           | 25.41      | 0         | 0.0003    |          | Sum of Simulated Values: | 91544.53 |

#### Use the SUM formula to add all the observed values together

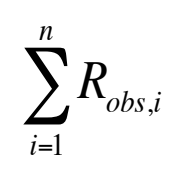

|   | K2    | -         | 0        | f <sub>≭</sub> =SUN | A(C2:C700) |       |           |           |          |                          |          |
|---|-------|-----------|----------|---------------------|------------|-------|-----------|-----------|----------|--------------------------|----------|
|   | Α     | В         | С        | D                   | Formula B  | ar F  | G         | Н         | I        | J                        | К        |
| 1 | Time  | Discharge | Observed | Precip(mr           | PET(mm h   | SM(%) | Fast Flow | Slow Flow | (mm*1000 | ))                       |          |
| 2 | ***** | 0.08      | 25.16    | 0                   | 0          | 25.31 | 0         | 0.0001    |          | Sum of Observed Values:  | 69441.36 |
| 3 | ***** | 0.09      | 25.32    | 0                   | 0          | 25.41 | 0         | 0.0003    |          | Sum of Simulated Values: | 91544.53 |

#### Subtract the sum of observed values from the simulated sum

|                                |   | К4    | -         | . (=     | <i>f</i> <sub>x</sub> =K3- | K2       |          |           |           |          |                          |          |
|--------------------------------|---|-------|-----------|----------|----------------------------|----------|----------|-----------|-----------|----------|--------------------------|----------|
|                                |   | А     | В         | С        | D                          | E For    | mula Bar | G         | Н         | I.       | J                        | К        |
| hai                            | 1 | Time  | Discharge | Observed | Precip(mr                  | PET(mm h | SM(%)    | Fast Flow | Slow Flow | (mm*1000 | )                        |          |
| <i>i</i> , <i>s</i> , <i>i</i> | 2 | ***** | 0.08      | 25.16    | 0                          | 0        | 25.31    | 0         | 0.0001    |          | Sum of Observed Values:  | 69441.36 |
|                                | 3 | ***** | 0.09      | 25.32    | 0                          | 0        | 25.41    | 0         | 0.0003    |          | Sum of Simulated Values: | 91544.53 |
|                                | 4 | ***** | 0.1       | 24.39    | 0                          | 0        | 25.46    | 0         | 0.0001    |          | Subtract:                | 22103.17 |
|                                | - |       |           |          | -                          | -        |          | -         | -         |          |                          |          |

 $\sum_{i=1}^{n} R_{sim,i} - \sum_{i=1}^{n} R_{o}$ 

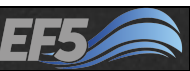

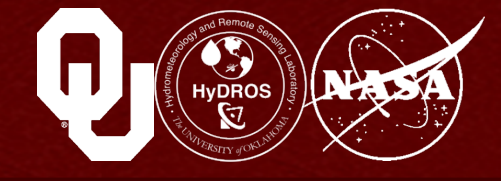

#### In Microsoft Excel:

#### Divide

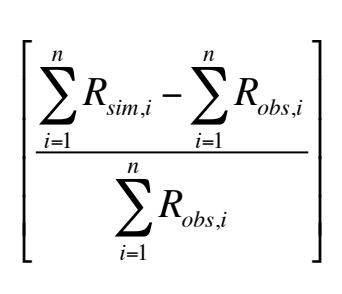

| K5   | -         | . (=     | <i>f</i> <sub>x</sub> =K4/ | К2            |       |           |           |          |                          |          |
|------|-----------|----------|----------------------------|---------------|-------|-----------|-----------|----------|--------------------------|----------|
| 1    | В         | С        | D                          | D Formula Bar |       | G         | H I       |          | J                        | К        |
|      | Discharge | Observed | Precip(mr                  | PET(mm h      | SM(%) | Fast Flow | Slow Flow | (mm*1000 | )                        |          |
| **** | 0.08      | 25.16    | 0                          | 0             | 25.31 | 0         | 0.0001    |          | Sum of Observed Values:  | 69441.36 |
| **** | 0.09      | 25.32    | 0                          | 0             | 25.41 | 0         | 0.0003    |          | Sum of Simulated Values: | 91544.53 |
| #### | 0.1       | 24.39    | 0                          | 0             | 25.46 | 0         | 0.0001    |          | Subtract:                | 22103.17 |
| #### | 0.12      | 23       | 0                          | 0             | 25.48 | 0         | 0         |          | Divide:                  | 0.3183   |
|      | 0.15      | 21.05    | 0                          | 0             | 25.40 | 0         | 0         |          |                          |          |

#### And multiply by 100

| -      | -                          | _       | <i>f</i> <sub>*</sub> =K5* | 100      |       |            |           |                          |          |
|--------|----------------------------|---------|----------------------------|----------|-------|------------|-----------|--------------------------|----------|
| Bias = | n - n - n                  |         | D                          | E        | F     | G          | Н         | Formula Bar J            | К        |
|        | $\sum R_{sim.i} - \sum R$  | obs.i   | Precip(mr                  | PET(mm h | SM(%) | Fast Flow( | Slow Flow | (mm*1000)                |          |
|        | i=1 $i=1$                  |         | 0                          | 0        | 25.31 | 0          | 0.0001    | Sum of Observed Values:  | 69441.36 |
|        | $\sum_{i=1}^{n} R_{obs,i}$ | —  ×100 | 0                          | 0        | 25.41 | 0          | 0.0003    | Sum of Simulated Values: | 91544.53 |
|        |                            |         | 0                          | 0        | 25.46 | 0          | 0.0001    | Subtract:                | 22103.17 |
|        |                            |         | 0                          | 0        | 25.48 | 0          | 0         | Divide:                  | 0.3183   |
| l      | <i>i=1</i>                 | J       | 0                          | 0        | 25.49 | 0          | 0         | Multiply by 100:         | 31.82998 |
|        |                            |         | -                          | -        |       | -          |           |                          | T        |

Thus, the bias in this example is 32%

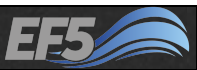

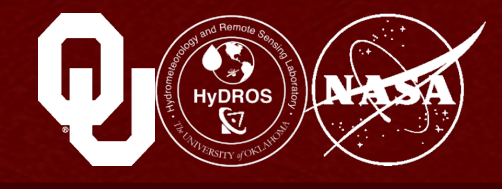

#### **Correlation coefficient**

This measures the agreement between the simulation and the observation time series

Measured on a 0 to 1 scale, where 1 is desirable and 0 is not desirable

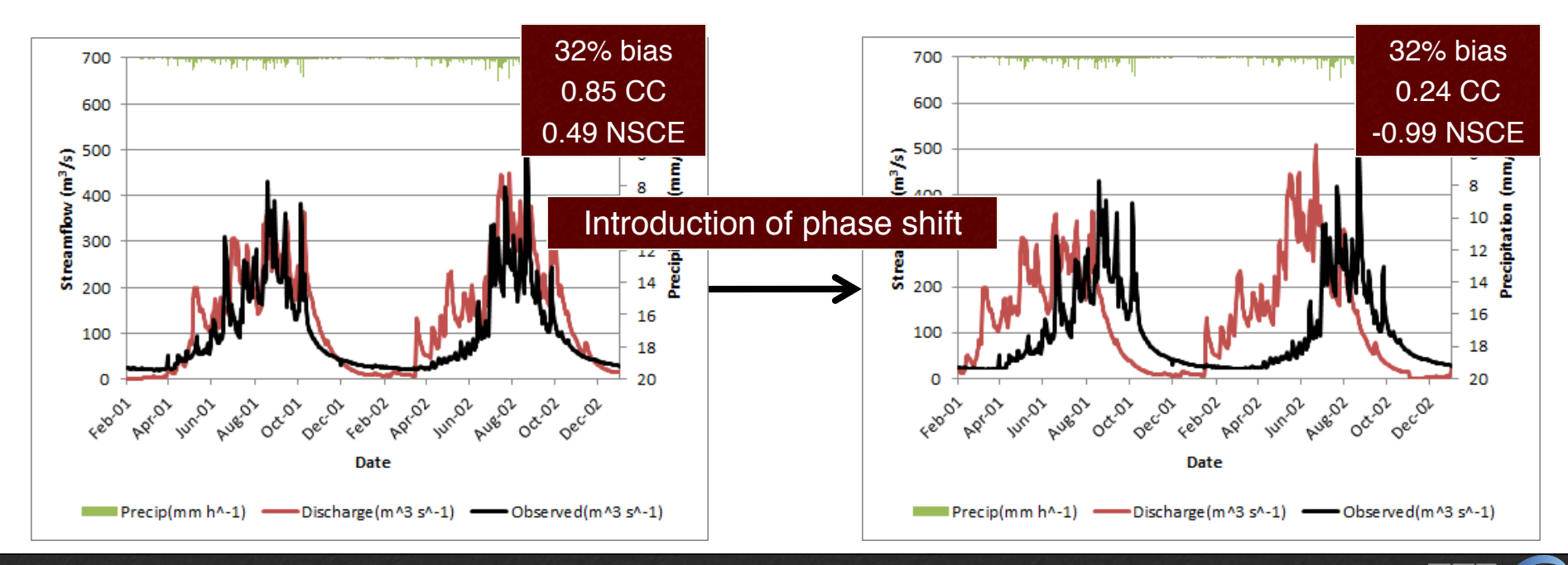

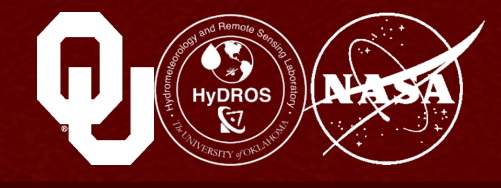

#### **Correlation coefficient**

If bias identifies how far vertically displaced the simulation is from the observations, then correlation coefficient measures horizontal displacement between the two time series This is highly simplified, but for our purposes it will work

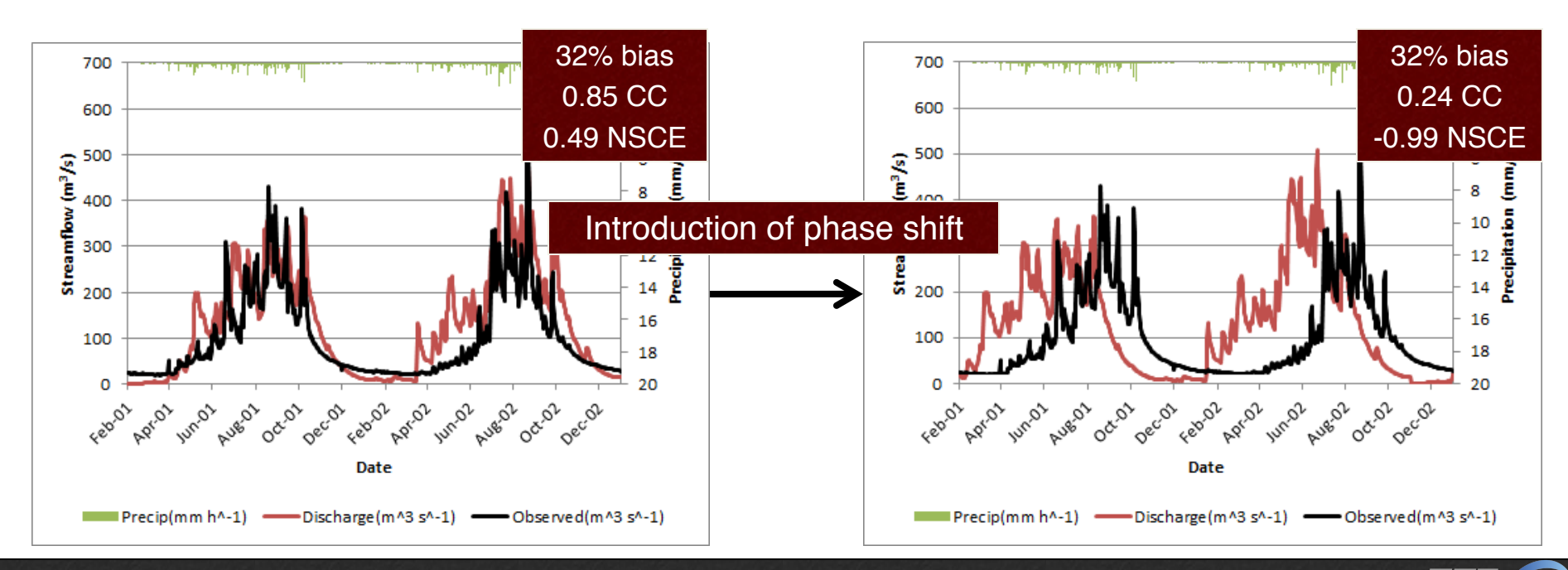

# How to calculate correlation coefficient

It looks complicated, but is actually extremely easy in Microsoft Excel Just use the CORREL function – our answer is 0.85 for this example

$$CC = \frac{\sum_{i=1}^{n} \left( R_{obs,i} - \overline{R_{obs}} \right) \left( R_{sim,i} - \overline{R_{sim}} \right)}{\sqrt{\sum_{i=1}^{n} \left( R_{obs,i} - \overline{R_{obs}} \right)^2 \sum_{i=1}^{n} \left( R_{sim,i} - \overline{R_{sim}} \right)^2}}$$

|   | K8        |           | . (*     | $f_{x}$ =CO | RREL(B2:B7 | 700,C2:C700 | )          |           |           |                          |          |
|---|-----------|-----------|----------|-------------|------------|-------------|------------|-----------|-----------|--------------------------|----------|
|   | Α         | В         | С        | D           | E          | F           | Formula B  | ar H      | I.        | J                        | K        |
| 1 | Time      | Discharge | Observed | Precip(mr   | PET(mm h   | sM(%)       | Fast Flow( | Slow Flow | /(mm*1000 | ))                       |          |
| 2 | *****     | 0.08      | 25.16    | 0           | 0          | 25.31       | 0          | 0.0001    |           | Sum of Observed Values:  | 69441.36 |
| 3 | *****     | 0.09      | 25.32    | 0           | 0          | 25.41       | 0          | 0.0003    |           | Sum of Simulated Values: | 91544.53 |
| 4 | ######### | 0.1       | 24.39    | 0           | 0          | 25.46       | 0          | 0.0001    |           | Subtract:                | 22103.17 |
| 5 | ######### | 0.12      | 23       | 0           | 0          | 25.48       | 0          | 0         |           | Divide:                  | 0.3183   |
| 6 | ######### | 0.15      | 21.85    | 0           | 0          | 25.49       | 0          | 0         |           | Multiply by 100:         | 31.82998 |
| 7 | ######### | 0.16      | 21.48    | 0           | 0          | 25.53       | 0          | 0.0001    |           |                          |          |
| 8 | ######### | 0.17      | 22.1     | 0           | 0          | 25.53       | 0          | 0         |           | Correlation Coefficient: | 0.853987 |
| 0 |           | 0 17      | 22.40    | 0           | 0          | 25 52       | 0          | 0         |           |                          |          |

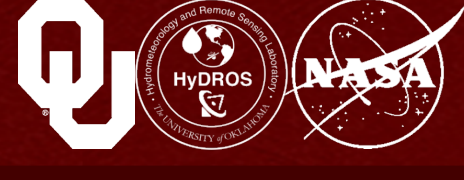

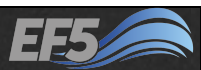

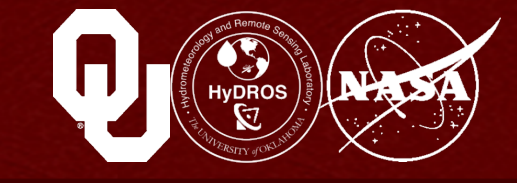

#### Nash-Sutcliffe Coefficient of Model Efficiency

- Referred to as NSCE or "Nash"
- Exists on a scale from  $-\infty$  to 1
- When NSCE > 0, the model has more skill than if you just used the average stream flow over the period of the simulation
- On a hydrograph, NSCE can be visualized as the amount of space or distance between the simulation and the observation, in a general sense

NSCE = 
$$1 - \frac{\sum_{i=1}^{n} (R_{obs,i} - R_{sim,i})^2}{\sum_{i=1}^{n} (R_{obs,i} - \overline{R}_{obs})^2}$$

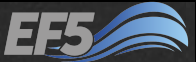

#### Module 2.1 / EF5 Overview

## **Model Evaluation Indices**

Let's get  $R_{obs}$  first

How to calculate NSCE

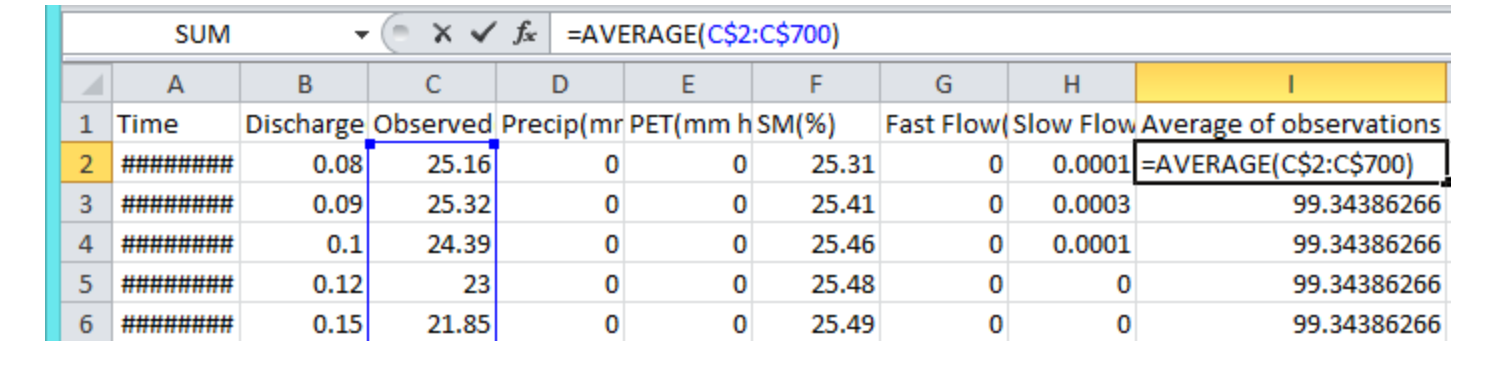

What I've done here is take the average of the whole column of observations and then fill all of Column I with that same number

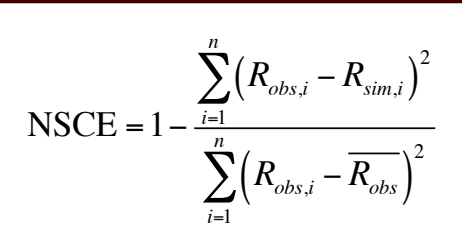

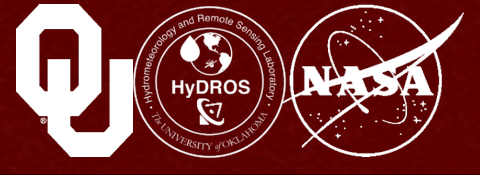

- 49 -

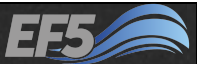

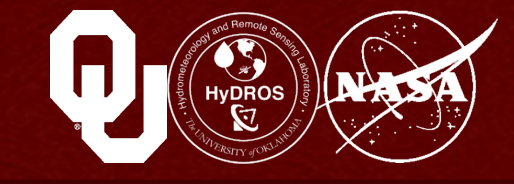

#### How to calculate NSCE

- Now we'll calculate the numerator  $\sum_{i=1}^{n} (R_{obs,i} R_{sim,i})^2$
- We need the square of the sum of the differences between each observation and simulation
- Luckily, Excel has a built-in formula called SUMXMY2 that will do this for us

| ✓ f <sub>x</sub> =SUMXMY2(C2:C700,B2:B700) |          |     |        |          |       |           |           |                         |                          |          |
|--------------------------------------------|----------|-----|--------|----------|-------|-----------|-----------|-------------------------|--------------------------|----------|
| В                                          | С        |     | D      | E        | F     | Formu     | ıla Bar   | I                       | J                        | К        |
| Discharge                                  | Observed | Pre | cip(mr | PET(mm h | sM(%) | Fast Flow | Slow Flow | Average of observations |                          |          |
| 0.08                                       | 25.16    |     | 0      | 0        | 25.31 | 0         | 0.0001    | 99.34386266             | Sum of Observed Values:  | 69441.36 |
| 0.09                                       | 25.32    |     | 0      | 0        | 25.41 | 0         | 0.0003    | 99.34386266             | Sum of Simulated Values: | 91544.53 |
| 0.1                                        | 24.39    |     | 0      | 0        | 25.46 | 0         | 0.0001    | 99.34386266             | Subtract:                | 22103.17 |
| 0.12                                       | 23       |     | 0      | 0        | 25.48 | 0         | 0         | 99.34386266             | Divide:                  | 0.3183   |
| 0.15                                       | 21.85    |     | 0      | 0        | 25.49 | 0         | 0         | 99.34386266             | Multiply by 100:         | 31.82998 |
| 0.16                                       | 21.48    |     | 0      | 0        | 25.53 | 0         | 0.0001    | 99.34386266             |                          |          |
| 0.17                                       | 22.1     |     | 0      | 0        | 25.53 | 0         | 0         | 99.34386266             | Correlation Coefficient: | 0.853987 |
| 0.17                                       | 22.48    |     | 0      | 0        | 25.53 | 0         | 0         | 99.34386266             |                          |          |
| 0.18                                       | 23.12    |     | 0      | 0        | 25.58 | 0         | 0.0001    | 99.34386266             |                          |          |
| 0.19                                       | 23.21    |     | 0      | 0        | 25.67 | 0         | 0.0003    | 99.34386266             | NSCE Numerator:          | 3170080  |
|                                            |          |     |        |          |       |           |           |                         |                          |          |

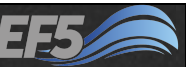

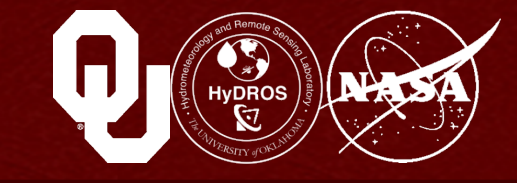

#### How to calculate NSCE

- Now we'll calculate the denominator  $\sum_{i=1}^{n} (R_{obs,i} \overline{R_{obs}})^2$
- We need the square of the sum of the differences between each observation and the mean observation
- Use SUMXMY2 again

| fx =SUMXMY2(C2:C700,I2:I700) |                                                                                                    |                                                                                                    |                                                                                                    |                                                                                                    |                                                                                                    |                                                                                                    |                                                                                                    |  |  |  |
|------------------------------|----------------------------------------------------------------------------------------------------|----------------------------------------------------------------------------------------------------|----------------------------------------------------------------------------------------------------|----------------------------------------------------------------------------------------------------|----------------------------------------------------------------------------------------------------|----------------------------------------------------------------------------------------------------|----------------------------------------------------------------------------------------------------|--|--|--|
| D                            | E                                                                                                    | F                                                                                                    | Formula E                                                                                                    | Bar H                                                                                                    | I.                                                                                                    | J                                                                                                    | К                                                                                                    |  |  |  |
| Precip(mr                    | PET(mm h                                                                                                    | SM(%)                                                                                                    | Fast Flow                                                                                                    | Slow Flow                                                                                                    | Average of observations                                                                                                    |                                                                                                    |                                                                                                    |  |  |  |
| 0                            | 0                                                                                                    | 25.31                                                                                                    | 0                                                                                                    | 0.0001                                                                                                    | 99.34386266                                                                                                    | Sum of Observed Values:                                                                                                    | 69441.36                                                                                                    |  |  |  |
| 0                            | 0                                                                                                    | 25.41                                                                                                    | 0                                                                                                    | 0.0003                                                                                                    | 99.34386266                                                                                                    | Sum of Simulated Values:                                                                                                    | 91544.53                                                                                                    |  |  |  |
| 0                            | 0                                                                                                    | 25.46                                                                                                    | 0                                                                                                    | 0.0001                                                                                                    | 99.34386266                                                                                                    | Subtract:                                                                                                    | 22103.17                                                                                                    |  |  |  |
| 0                            | 0                                                                                                    | 25.48                                                                                                    | 0                                                                                                    | 0                                                                                                    | 99.34386266                                                                                                    | Divide:                                                                                                    | 0.3183                                                                                                    |  |  |  |
| 0                            | 0                                                                                                    | 25.49                                                                                                    | 0                                                                                                    | 0                                                                                                    | 99.34386266                                                                                                    | Multiply by 100:                                                                                                    | 31.82998                                                                                                    |  |  |  |
| 0                            | 0                                                                                                    | 25.53                                                                                                    | 0                                                                                                    | 0.0001                                                                                                    | 99.34386266                                                                                                    |                                                                                                    |                                                                                                    |  |  |  |
| 0                            | 0                                                                                                    | 25.53                                                                                                    | 0                                                                                                    | 0                                                                                                    | 99.34386266                                                                                                    | Correlation Coefficient:                                                                                                    | 0.853987                                                                                                    |  |  |  |
| 0                            | 0                                                                                                    | 25.53                                                                                                    | 0                                                                                                    | 0                                                                                                    | 99.34386266                                                                                                    |                                                                                                    |                                                                                                    |  |  |  |
| 0                            | 0                                                                                                    | 25.58                                                                                                    | 0                                                                                                    | 0.0001                                                                                                    | 99.34386266                                                                                                    |                                                                                                    |                                                                                                    |  |  |  |
| 0                            | 0                                                                                                    | 25.67                                                                                                    | 0                                                                                                    | 0.0003                                                                                                    | 99.34386266                                                                                                    | NSCE Numerator:                                                                                                    | 3170080                                                                                                    |  |  |  |
| 0                            | 0                                                                                                    | 25.72                                                                                                    | 0                                                                                                    | 0.0001                                                                                                    | 99.34386266                                                                                                    | NSCE Denominator:                                                                                                    | 6209129                                                                                                    |  |  |  |
|                              | fx         =SUN           Precip(mr         0           0         0           0         0           0         0           0         0           0         0           0         0           0         0           0         0           0         0           0         0           0         0           0         0           0         0           0         0           0         0 | f*         =SUMXMY2(C2)           D         E           Precip(mr         PET(mm h           0         0           0         0           0         0           0         0           0         0           0         0           0         0           0         0           0         0           0         0           0         0           0         0           0         0           0         0           0         0           0         0           0         0 | $f_x$ =SUMXMY2(C2:C700,12:170           D         E         F           Precip(mr         PET(mm h         SM(%)           0         0         25.31           0         0         25.41           0         0         25.46           0         0         25.48           0         0         25.48           0         0         25.49           0         0         25.53           0         0         25.53           0         0         25.53           0         0         25.58           0         0         25.67           0         0         25.67 | $f_{x}$ =SUMXMY2(C2:C700,I2:I700)         D       E       F       Formula E         Precip(mr       PET(mm h SM(%)       Fast Flow(%)         0       0       25.31       0         0       0       25.41       0         0       0       25.45       0         0       0       25.48       0         0       0       25.48       0         0       0       25.49       0         0       0       25.43       0         0       0       25.43       0         0       0       25.43       0         0       0       25.43       0         0       0       25.53       0         0       0       25.53       0         0       0       25.58       0         0       0       25.67       0         0       0       25.67       0 | $f_{x}$ =SUMXMY2(C2:C700,I2:I700)         D       E       Formula Bar       H         Precip(mr       PET(mm h       SM(%)       Fast Flow       Slow Flow         0       0       25.31       0       0.0001         0       0       25.41       0       0.0003         0       0       25.46       0       0.0001         0       0       25.48       0       0         0       0       25.49       0       0         0       0       25.49       0       0         0       0       25.53       0       0         0       0       25.53       0       0         0       0       25.53       0       0         0       0       25.58       0       0.0001         0       0       25.67       0       0.0003         0       0       25.67       0       0.0003 | fx         =SUMXMY2(C2:C700,12:I700)           D         E         Formula Bar         H         I           Precip(mr         PET(mm h         SM(%)         Fast Flow(         Slow Flow         Average of observations           0         0         25.31         0         0.0001         99.34386266           0         0         25.41         0         0.0003         99.34386266           0         0         25.45         0         0.0001         99.34386266           0         0         25.48         0         0.0001         99.34386266           0         0         25.49         0         0         99.34386266           0         0         25.49         0         0         99.34386266           0         0         25.53         0         0.0001         99.34386266           0         0         25.53         0         0         99.34386266           0         0         25.53         0         0         99.34386266           0         0         25.53         0         0.0001         99.34386266           0         0         25.56         0         0.0003         99.34386266     < | fx         =SUMXMY2(C2:C700,12:1700)           D         E         Formula Bar         H         I         J           Precip(mr         PET(mm h SM(%)         Fast Flow (Slow Flow Average of observations)         Average of observations           0         0         25.31         0         0.0001         99.34386266         Sum of Observed Values:           0         0         25.41         0         0.0003         99.34386266         Sum of Simulated Values:           0         0         25.44         0         0.0001         99.34386266         Sum of Simulated Values:           0         0         25.44         0         0.0001         99.34386266         Subtract:           0         0         25.48         0         0         99.34386266         Divide:           0         0         25.48         0         0         99.34386266         Divide:           0         0         25.53         0         0         99.34386266         Correlation Coefficient:           0         0         25.53         0         0         99.34386266         Correlation Coefficient:           0         0         25.53         0         0         99.34386266         NSCE N |  |  |  |

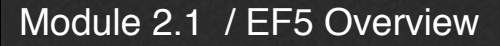

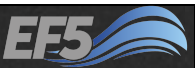

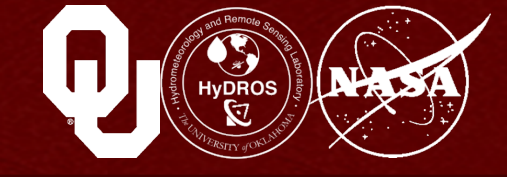

#### How to calculate NSCE

• Now we'll put it all together

SCE = 
$$1 - \frac{\sum_{i=1}^{n} (R_{obs,i} - R_{sim,i})^{2}}{\sum_{i=1}^{n} (R_{obs,i} - \overline{R_{obs}})^{2}}$$

Take 1 minus the numerator over the denominator

| $f_{\rm x}$ =1-(K11/K12) |          |             |           |           |                         |                          |          |  |  |  |
|--------------------------|----------|-------------|-----------|-----------|-------------------------|--------------------------|----------|--|--|--|
| D                        | E        | Formula Bar | G         | Н         | I                       | J                        | K        |  |  |  |
| Precip(mr                | PET(mm h | SM(%)       | Fast Flow | Slow Flow | Average of observations |                          |          |  |  |  |
| 0                        | 0        | 25.31       | 0         | 0.0001    | 99.34386266             | Sum of Observed Values:  | 69441.36 |  |  |  |
| 0                        | 0        | 25.41       | 0         | 0.0003    | 99.34386266             | Sum of Simulated Values: | 91544.53 |  |  |  |
| 0                        | 0        | 25.46       | 0         | 0.0001    | 99.34386266             | Subtract:                | 22103.17 |  |  |  |
| 0                        | 0        | 25.48       | 0         | 0         | 99.34386266             | Divide:                  | 0.3183   |  |  |  |
| 0                        | 0        | 25.49       | 0         | 0         | 99.34386266             | Multiply by 100:         | 31.82998 |  |  |  |
| 0                        | 0        | 25.53       | 0         | 0.0001    | 99.34386266             |                          |          |  |  |  |
| 0                        | 0        | 25.53       | 0         | 0         | 99.34386266             | Correlation Coefficient: | 0.853987 |  |  |  |
| 0                        | 0        | 25.53       | 0         | 0         | 99.34386266             |                          |          |  |  |  |
| 0                        | 0        | 25.58       | 0         | 0.0001    | 99.34386266             |                          |          |  |  |  |
| 0                        | 0        | 25.67       | 0         | 0.0003    | 99.34386266             | NSCE Numerator:          | 3170080  |  |  |  |
| 0                        | 0        | 25.72       | 0         | 0.0001    | 99.34386266             | NSCE Denominator:        | 6209129  |  |  |  |
| 0                        | 0        | 25.76       | 0         | 0.0001    | 99.34386266             | NSCE:                    | 0.489449 |  |  |  |
| ~                        | _        | 05.04       | _         | 0.0004    | 00.040000000            |                          |          |  |  |  |

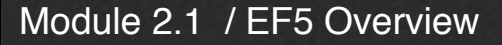

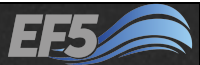

#### Back to Our Question...

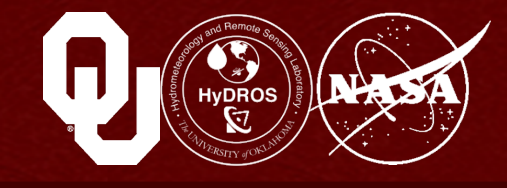

#### Was the model output "good"?

#### The correlation coefficient (0.85) is very good

Remember this is a 0-1 scale

#### The bias (32%) is definitely higher than we'd prefer

We want values close to 0

#### The NSCE (0.49) is adequate

A really well-calibrated model should have a NSCE of 0.7 or more, if we are lucky

#### The verdict: more calibration could be definitely done, but this is a pretty good hydrograph

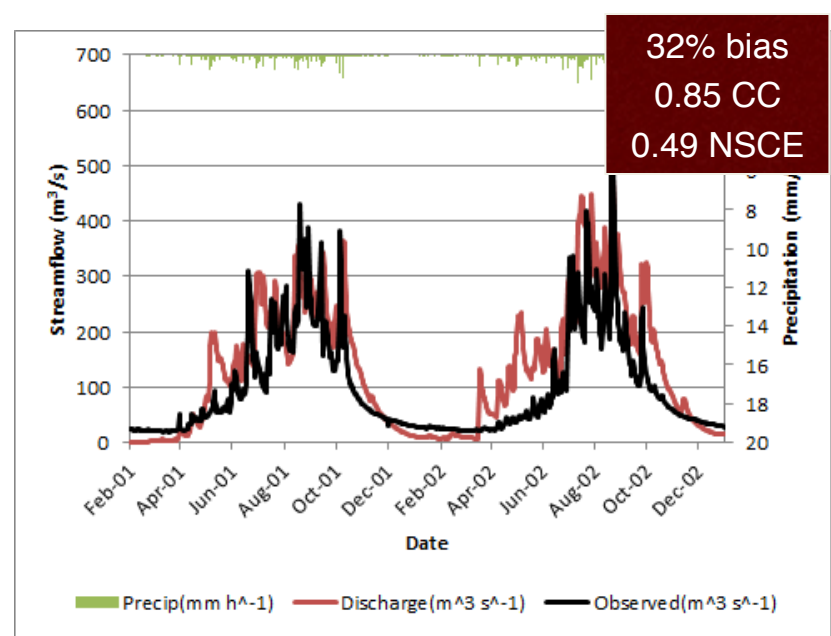

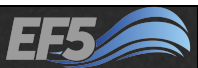

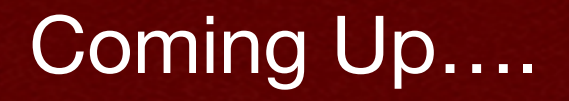

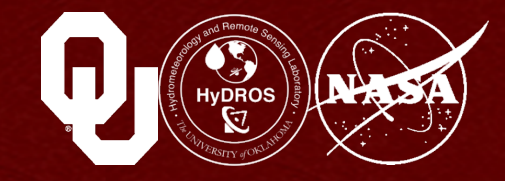

#### The next module is DEM Derivatives

# You can find it in your \EF5\_training\presentations directory

#### Module 2.1 References

EF5 v0.2 Readme, (March 2015).

EF5 Training Doc 2 – Hydrological Model Evaluation, (March 2015).

Nash, J. E. and J. V. Sutcliffe, (1970). River flow forecasting through conceptual models part I – A discussion of principles. *Journal of Hydrology*, 10: 3, 282-290. (Paper – NSCE.pdf)

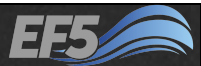